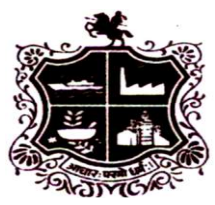

Shree V. M. Mehta Municipal Arts & Commerce College Panchvati Society, Pandit Nehru Marg, Jamnagar (Gujarat) - 361002

Zone Code 94 E-MAIL :- <u>vmmehtajam@agmail.com</u> Collage Code – 54

તા.૦૨/૧૨/૨૦૨૪

નોટિસ

આથી કોલેજ માં બીએ અને બીકોમ વિધાર્થીઓ ને જણાવવાનું કે જે વિધાર્થીઓએ ૨૦૨૪ માં સત્ર ફી ભરેલ છે તેવા વિધાર્થીઓ એ ST માટે નો પાસ કાઢવાનો રહે છે. તેવા વિધાર્થીએ આપેલ લિંક પરથી <u>https://pass.gsrtc.in/ESCPS/frmApplicationForm.aspx</u> ઓનલાઈન ફોર્મ ભરવાનું રહેશે જેની દરેક વિધાર્થીઓએ નોંધ લેવી.

<u>જેની માર્ગદર્શિકા તથા ડોક્યુમેન્ટ લીસ્ટ નીચે આપેલ છે.માર્ગદર્શિકા માં સૌપ્રથમ આપને</u> <u>૧ થી ૧૨ દર્શાવેલ છે જેની જગ્યાએ કોલેજ માટે અધર ઓપ્શન માં જવાનું રહેશે.</u>

<u>નોંધ : ઓનલાઈન ફોર્મ ભર્યા બાદ કોલેજ પર ઓનલાઈન ફોર્મ ની બે પ્રિન્ટ જમા</u> <u>કરાવવાની રફેશે.</u>

<u> નોંધ : સત્ર ની તારીખ ૧૬/૧૨/૨૦૨૪ થી ૨૮/૦૪/૨૦૨૫ લખવાની રહેશે.</u>

<u>નોંધ : ST પાસ નો સમાયગાળો ટર્મ પાસ જ સિલેક્ટ કરવું 3 મહિના નું સિલેક્ટ ના</u> <u>કરવું.</u>

પ્રિન્સિપાલ

### વિદ્યાથી પાસ માટે

૧.વિદ્યાથી પાસનું ફોર્મ આયાર્ય ના સહી સિક્કા સાથે ફોમની પાછળ સત્ર ચાલુ થયાની તારીખ અને સત્ર પુરુ થવાની તારીખ સાથેનું આયાર્યના સ્વ અક્ષરે લખવું

ર.બોનાફાઈડ સર્ટિફિકેટ ટર્મ ડેઈટ સાથેનું (સત્ર યાલુ થયાની તારીખ અને સત્ર પુરુ થવાની તારીખ સાથેનું આયાર્યના સ્વ અક્ષરે લખવું

ર્ડે.જુનો પાસ આઇકાર્ડ સાથે (હોયતો)

૪. બે ફોટા પાસપોર્ટ સાઇઝના ( એક સરખા)

પ.આધાર કાર્ડ ની ઝેરોક્ષ

વિદ્યાર્થીની ગ્રામીણ કન્યાઓ માટે ફ્રી પાસ માટે

૧.વિદ્યાથી પાસનું ફોર્મ આયાર્ય ના સહી સિક્કા સાથે ૨.બોનાફાઈડ સર્ટિફિકેટ ટર્મ ડેઈટ સાથેનું (સત્ર યાલુ થયાની તારીખ અને સત્ર પુરુ થવાની તારીખ સાથેનું ૩.જુનો પાસ આઇકાર્ડ સાથે (હોયતો) ૪. બે ફોટા પાસપોર્ટ સાઈઝના ( એક સરખા) ૫.આધાર કાર્ડ ની ઝેરોક્ષ ૬.ગ્રામ પંચાયત નો દાખલો રહેવાશીનો ૭.રેશન કાર્ડ ની ઝેરોક્ષ (ઓરીજનલ રેશન કાર્ડ સાથે લાવવું )

**રોજીંદા મુ**સાફર પાસ માટે

૧. મુસાફર પાસ ફોર્મ ૨.આધાર કાર્ડ ની ઝેરોક્ષ ૩. બે ફોટા પાસપોર્ટ સાઈઝના ( એક સરખા)

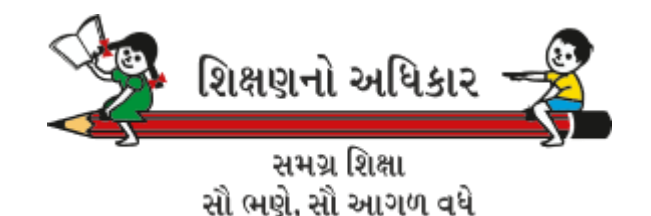

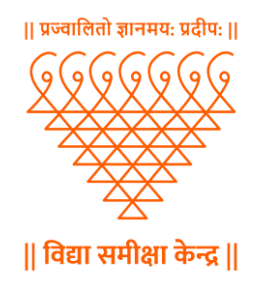

# GSRTC માધ્યમથી વિદ્યાર્થીઓને બસ પાસ મેળવવા તથા શાળા ક્ક્ષાએથી મંજૂર કરવા માટેની પ્રક્રિયાનું પ્રેઝન્ટેશન

Learning Outcome Based

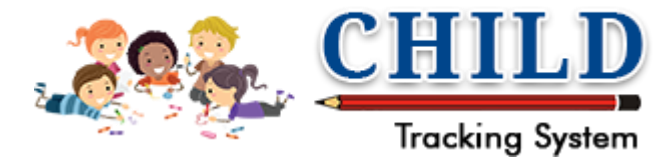

# વિધાર્થીએ ઓનલાઇન બસ પાસ મેળવવા અરજી કરવા માટેનું માર્ગદર્શન

**Concession Pass System** 

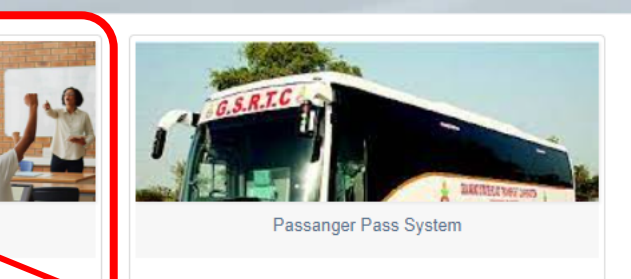

Student Pass System

# વિદ્યાર્થીઓએ ઓનલાઇન બસ પાસની અરજી કરવા માટે <u>https://pass.gsrtc.in/</u> પોર્ટલ ઓપન કરી Student Pass System પર ક્લિક કરવું.

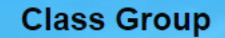

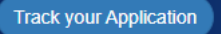

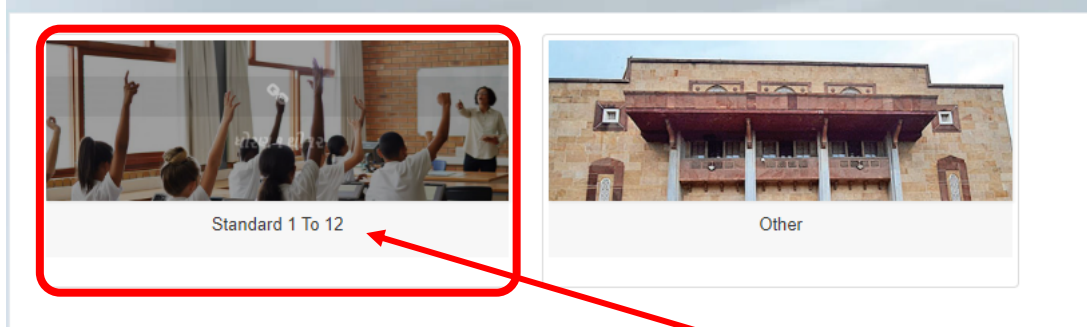

## Student Pass System ક્લિક કર્યા બાદ Standard 1 To 12 પર ક્લિક કરવું.

| Track your Application | Student Pass Ap                  | pplication Form                                                   |               |
|------------------------|----------------------------------|-------------------------------------------------------------------|---------------|
| New Pass Request       | I-Card Number (અાછ-કાર્ડ નંબર) * | Pass Renewal Request<br>Date Of Birth (જન્મ તારીખ)*<br>dd/MM/yyyy | Search Cancel |

જે વિદ્યાર્થીઓને બસ પાસ રીન્યુ કરવાનો હોય તેમને સ્ક્રીન મુજબ "I-Card Number" અને "જન્મ તારીખ" એન્ટર કરી search બટન પર ક્લિક કરવાનું રહેશે.

વિદ્યાર્થી એ નવા પાસ કઢાવવા માટે સ્ક્રીન મુજબ New બટન પર ક્લિક કરવાનું રહેશે જેથી નવા પાસ માટેનું ફોર્મ ઓપન થશે

#### Track your Application

| *Mendatory Field                                                                   |                                         |                                                                                                    |                            |                                                               |                  |
|------------------------------------------------------------------------------------|-----------------------------------------|----------------------------------------------------------------------------------------------------|----------------------------|---------------------------------------------------------------|------------------|
| CTS Number(સીટીએસ નંબર) *                                                          | Know your CTS No<br>નાપનો CTS No જાણો)  | er (અાઇ-કાર્ડ નંબર) 🔹 Lost I-Card 🗅 Lost Pass<br>Choose File No file chosen<br># If applicant has lost the Pass/Icard or both than upl<br>FIRની નકલ અપલોડ કરવી. | oad the copy of FIR.Only o | one FIR allowded. ( જો વિદ્યાર્થીનો પાસ/આઇકાર્ડ અથવા બન્ને ખં | ોવાઇ ગયેલ હોઇ તો |
| Student Full-Name (વિદ્યાર્થી/વિદ્યાર્થીની નું પૂરું નામ)*                         |                                         |                                                                                                    |                            |                                                               |                  |
| Choose File No file chosen<br>File must be 200kb and file extension .jpg,.jpeg,.pn | g                                       |                                                                                                    |                            |                                                               |                  |
| District (Permanant) (જીલ્લો) (કાયમી)                                              | Block (Permanant) (બ્લોફ) (કાયમી)*      | Cluster (Permanant) (કલ્સટર) (કાયમી)*                                                                                                    |                            | Village (Permanant) (ગામ નું નામ) (કાયમી)                     |                  |
| Select                                                                             | ✓ Select                                | <ul> <li>✓ Select</li> </ul>                                                                                                    | ~                          | Select                                                        | ~                |
| District (Current) જીલ્લો (હાલનું)*                                                | Block (Current) (બ્લોફ) (હાલનું) *      | Cluster (Current) (કલ્સટર) (હાલનું)*                                                                                                    |                            | Village (Current) (ગામ વું નામ) (હાલનું)                      |                  |
| Select                                                                             | ✓ Select                                | <ul> <li>✓ Select</li> </ul>                                                                                                    | ~                          | Select                                                        | ~                |
| Section (સેક્શન)*                                                                  | Roll Number (રોલ નખર)*                  | Date Of Birth (જન્મ તારીખ)*                                                                                                    |                            | Class Group (ક્લાસ ગ્રુપ)*                                    |                  |
|                                                                                    |                                         | dd/MM/yyyy                                                                                                    |                            | Select                                                        | ~                |
| School / College Name (સ્કૂલ/કોલેજ નું નામ)*                                       | School / College Address (સ્કૂલ/કોલેજ લ | નું સરનામું)* Class (ક્લાસ )*                                                                                                    |                            | Category (જાતિ)*                                              |                  |
| Select                                                                             | ~                                       | Select                                                                                                    | ~                          | Select                                                        | ~                |

Standard 1 To 12 પર ક્લિક કર્યા બાદ CTS નંબરમાં વિદ્યાર્થીનો 18 અંકનો CTS UID લખીને Enter or Tab Key દબાવશો એટલે વિદ્યાર્થીની તમામ માહિતી ચાઇલ્ડ ટ્રેકીંગ સીસ્ટમમાંથી આવી જશે. જે વિદ્યાર્થી પોતાનો 18 અંકનો CTS UID ખબર ના હોય તેને મેળવવા માટે know your CTS UID કલીક કરવાનું રહેશે.

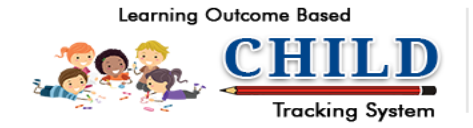

Aadhaar Enabled DISE Gujarat Council of Elementary Education Sarva Shiksha Abhiyan Govt. of Gujarat

Welcome :: -GUEST

#### Aadhaar Enabled DISE Students Detail Report

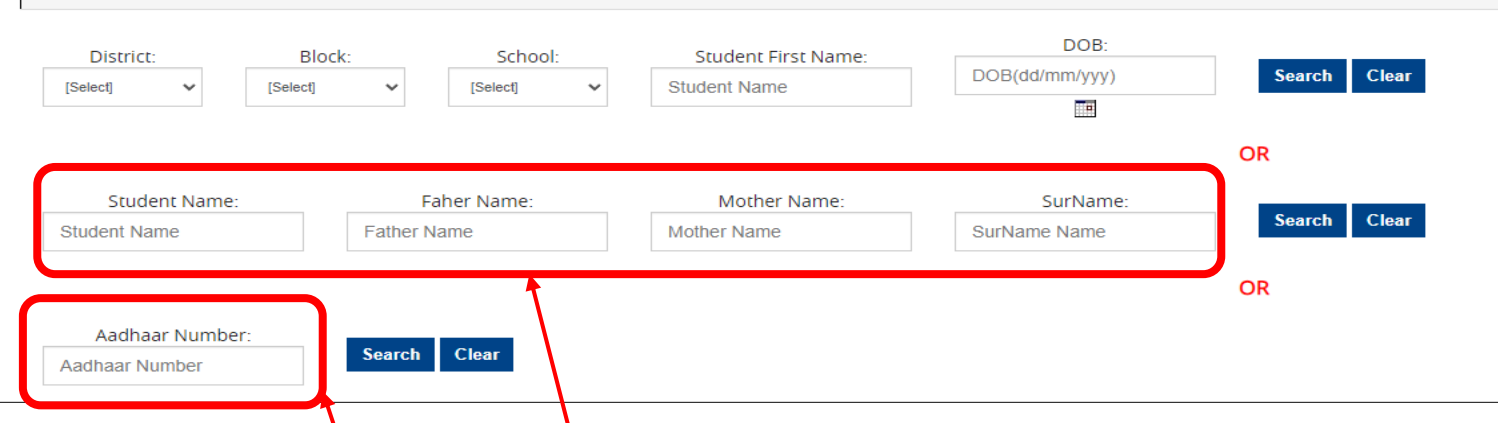

જે વિદ્યાર્થી પોતાનો 18 અંકનો CTS UID મેળવવા માટે know your CTS UID કલીક કરતા ચાઇલ્ડ ટ્રેકીંગ સીસ્ટમનું સર્ચ પેજ ઓપન થશે.

Student Name, Father Name, Mother Name & Surname માં અગ્રેજીમાં ૩ અક્ષર લખી સર્ચ કરવાનું રહેશે. નીચેની સ્ક્રીન મુજબ ડેટા જોવા મળશે.

જો બાળકનો આધાર નંબર (12 Digit) દ્વારા પણ સર્ચ કરી શકશે.

|            | Student Name | e:<br>pra    | Faher Name: |           | Mother Name:<br>pay | ana               | SurName:   | Search                | Clear             |             |                                         |                    |          |          |
|------------|--------------|--------------|-------------|-----------|---------------------|-------------------|------------|-----------------------|-------------------|-------------|-----------------------------------------|--------------------|----------|----------|
| Sr.<br>No. | StudentName  | FatherName   | MotherName  | SurName   | Child UID           | Aadhaar<br>Number | DOB        | Student Entry<br>Date | Studying<br>Class | School Code | School Name                             | Principal Name     | Principa | l Mobile |
| 1          | RUDRANSH     | PRATISHKUMAR | PAYAL       | ANAWADIYA | 24060202932         | 0                 | 12/11/2012 | 07/04/2023            | 5                 | 24060202932 | SHREE SWAMINARAYAN PUBLIC SCHOOL SEC-23 | BHARTIBEN<br>PATEL | 91573    | 4767859  |

### વિદ્યાર્થીએ હાલમાં તાજેતરનો ફોટો આપેલ સૂચના મુજબ અપલોડ કરવાનો રહેશે.

| CTS Number(thereard)                                                             |                                                    | Lost I-Card D Lost Pass                                                                                                    |                                                                                   |
|----------------------------------------------------------------------------------|----------------------------------------------------|----------------------------------------------------------------------------------------------------|-----------------------------------------------------------------------------------|
|                                                                                  |                                                    | Choose file No file chosen<br># If applicant has lost the Pass/Icard or both than upload the copy of FIR.Only o<br>નકલ અપલોડ કરવી. | ne FIR allowded. ( જો વિદ્યાર્થીનો પાસ/આઇકાર્ડ અથવા બન્ને ખોવાઇ ગયેલ હોઇ તો FIRની |
| Student Full-Name (વિદ્યાર્થી/વિદ્યાર્થીની નું પૂરું નામ)*                       | ● Male ⊂ Female                                    |                                                                                                    |                                                                                   |
| Choose file No file chosen File must be 200kb and file extension .jpg, jpeg, png |                                                    |                                                                                                    |                                                                                   |
| District (Permanant) (જીલ્લા) (કાયમા)                                            | Block (Permanant) (બ્લોફ) (કાયમી)"                 | Cluster (Permanant) (કલ્સટર) (કાયમી)*                                                                                              | Village (Permanant) (ગામ નું નામ) (કાયમી)                                         |
| Select                                                                           | • Select •                                         | Select 🗸                                                                                                    | Select ~                                                                          |
| District (Current) જીલ્લો (હાલનું)*                                              | Block (Current) (બ્લોક્) (હાલવું) *                | Cluster (Current) (કલ્સટર) (હાલવું)*                                                                                               | Village (Current) (ગામ નું નામ) (હાલનું)                                          |
| Select                                                                           | Select ~                                           | Select 🗸                                                                                                    | Select ~                                                                          |
| Section (સેક્શન)*                                                                | Roll Number (રોલ નંબર)*                            | Date Of Birth (જન્મ તારીખ)*                                                                                                    | Class Group (કલાસ ગુપ)*                                                           |
|                                                                                  |                                                    | dd/MM/yyyy                                                                                                    | Select 🗸                                                                          |
| School / College Name (સ્કૂલ/કોલેજ નું નામ)*                                     | chool / College Address (સ્કૂલ/કોલેજ નું સરનામું)* | Class (ક્લાસ )*                                                                                                    | Category (જાતિ)*                                                                  |
| Select                                                                           | ~                                                  | Select ~                                                                                                    | Select V                                                                          |
| Address (Permanant) સરવામું (કાયમી)*                                             | Same As Permanan                                   | nt Address (Current) સરવામ્યું (હાલવું)*                                                                                           |                                                                                   |
| From (Area/Location) કયાથી (યઢવાનું સ્થળ)*                                       | To (Area/Location) કયા સુધી (ઉતરવાનું સ્થળ)*       | Route (잔ટ)*                                                                                                    | Counter Name (કાઉન્ટર નું નામ) * Stage (સ્ટેજ)*                                   |
| Enter From Place                                                                 | Enter to Place                                     | Select ~                                                                                                    | Select V 0                                                                        |
| Term (सत्र)*                                                                     | Term From (સત્ર ક્યાથી)*                           | Term To (સત્ર કયા સુધી)*                                                                                                    | Service Type (સેવાનો પ્રકાર)*                                                     |
| First Term                                                                       | 01/06/2023                                         | 31/10/2023                                                                                                    | Select                                                                            |
| Pass Duration (પાસ સમયગાળો)*                                                     | Pass From (પાસ કયાપી)*                             | Pass To (પાસ કયાસુધી)*                                                                                                    | No.Of Days (મુસાફરી ના દિવસો)*                                                    |
| Monthly                                                                          | 13-06-2023                                         | 13-07-2023                                                                                                    | 26                                                                                |
| Pass Amount (પાસ ૨કમ)*                                                           | Total Pass Amount (કુલ પાસ ૨કમ)*                   |                                                                                                    |                                                                                   |
|                                                                                  | 0                                                  |                                                                                                    |                                                                                   |
| Mobile No (મોબાઇલ નંબર) E-Mail (ઈ-મેઇલ)                                          | Pryment Method                                     |                                                                                                    |                                                                                   |
|                                                                                  | • CashOOnline                                      |                                                                                                    |                                                                                   |
|                                                                                  |                                                    |                                                                                                    |                                                                                   |
|                                                                                  | Submit                                             | Cancel                                                                                                    |                                                                                   |
|                                                                                  |                                                    |                                                                                                    |                                                                                   |
|                                                                                  |                                                    |                                                                                                    |                                                                                   |

\*Mendatory Field

Track your Application

CTS Number(સીટીએસ નંબર) 29321910150

Mendatory Field

કરવું

# સૌ પ્રથમ ચાઈલ્ડ રૂકીંગ સીસ્ટમમાં લોગીન કરીને અહીં ક્લિક કરવું.

| Student Full-Name (વિદ્યાર્થી/વિદ્યાર્થીની નું પૂરું ન | ામ) <b>*</b>       |                     |                                   |      |                                       |   |                                           |                |   |
|--------------------------------------------------------|--------------------|---------------------|-----------------------------------|------|---------------------------------------|---|-------------------------------------------|----------------|---|
| ANAWADIYA RUDRANSH PRATISHKUM                          | AR                 |                     |                                   |      |                                       |   |                                           |                |   |
| Choose file No file chosen                             |                    |                     |                                   |      |                                       |   |                                           |                |   |
| File must be 200kb and file exte                       | ension .jpgjpegpng |                     |                                   |      |                                       |   |                                           |                |   |
| District (Permanant) (જીલ્લો) (કાયમી)                  |                    | Block (Permanant    | (બ્લોફ) (કાયમી)*                  |      | Cluster (Permanant) (કલ્સટર) (કાયમી)* |   | Village (Permanant) (ગામ નું નામ) (કાયમી) |                |   |
| GANDHINAGAR                                            | ~                  | GANDHINAGA          | R                                 | ~    | SEC 16 -1                             | ~ | GANDHINAGAR CITY                          |                | ~ |
| District (Current) જીલ્લો (હાલનું)*                    |                    | Block (Current) (બ  | લોફ) (હાલનું) *                   |      | Cluster (Current) (કલ્સટર) (હાલનું)*  |   | Village (Current) (ગામ નું નામ) (હાલનું)  |                |   |
| GANDHINAGAR                                            | ~                  | GANDHINAGA          | R                                 | ~    | SEC 16 -1                             | ~ | GANDHINAGAR CITY                          |                | ~ |
| Section (સેક્શન)*                                      |                    | Roll Number (રોલ    | ાંબર)*                            |      | Date Of Birth (જન્મ તારીખ)"           |   | Class Group (કલાસ ગ્રુપ)"                 |                |   |
| D                                                      |                    | 8457                |                                   |      | 12-11-2012                            |   | Higher Secondary with grades 1 to 12      |                | ~ |
| School / College Name (સ્કૂલ/કોલેજ નું નામ)*           |                    | School / College A  | ddress (સ્કૂલ/કોલેજ નું સરનામું)* |      | Class (કલાસ )*                        |   | Category (જાતિ)*                          |                |   |
| SHREE SWAMINARAYAN PUBLIC SCHO                         | OOL SEC-23         | SHREE SWAMI         | NARAYAN PUBLIC SCHOOL SEC-        |      | 5                                     | ~ | SC                                        |                | ~ |
|                                                        |                    | 23,GANDHINAG        | AR CITT,SEC 16                    | 11   |                                       |   |                                           |                |   |
|                                                        |                    |                     |                                   |      |                                       |   |                                           |                |   |
| nom preased and star passes care                       |                    | io (Area Location)  | ar Garloncard cash                |      | Route (२०२)*                          |   | Counter Name (કાઉન્ટર નું નામ) *          | Stage (સ્ટેજ)* |   |
| Enter From Place                                       |                    | Enter to Place      |                                   |      | Select                                | ~ | Select ~                                  | 0              |   |
| Term (સત્ર)*                                           |                    | Term From (સત્ર કયા | થી)*                              |      | Term To (સત્ર કયા સુધી)*              |   | Service Type (સેવાનો પ્રકાર)*             |                |   |
| First Term                                             | ~                  | 01/06/2023          |                                   |      | 31/10/2023                            |   | Select                                    |                | ~ |
| Pass Duration (પાસ સમયગાળી)"                           |                    | Pass From (પાસ કય   | થી)*                              |      | Pass To (पास કયાસુધી)*                |   | No.Of Days (મુસાફરી ના દિવસો)*            |                |   |
| Monthly                                                | ~                  | 13-06-2023          |                                   |      | 13-07-2023                            |   | 26                                        |                |   |
| Pass Amount (પાસ રકમ)*                                 |                    | Total Pass Amount   | કુલ પાસ રકમ)*                     |      |                                       |   |                                           |                |   |
|                                                        |                    | 0                   |                                   |      |                                       |   |                                           |                |   |
| Mobile No (મોબાઇલ નંબર)                                | E-Mail (ઈ-મેઇલ)    |                     | Payment Method                    |      |                                       |   |                                           |                |   |
|                                                        |                    |                     | ●CashOOnline                      |      |                                       |   |                                           |                |   |
|                                                        |                    |                     |                                   |      |                                       |   |                                           |                |   |
|                                                        |                    |                     | Sul                               | omit | Cancel                                |   |                                           |                |   |
|                                                        |                    |                     |                                   |      |                                       |   |                                           |                |   |
|                                                        |                    |                     |                                   |      |                                       |   |                                           |                |   |

### અહીં વિદ્યાર્થીનું કાયમી પૂરું સરનામું લખવાનું અને જો હાલનું સરનામું પણ એજ હોય તો Same As Permanent પર ક્લિક

Track your Application

CTS Number(સીટીએસ નંબર)

Mendatory Field

### સૌ પ્રથમ ચાઇલ્ડ ટ્રેકીંગ સીસ્ટમમાં લોગીન કરીને અહીં ક્લિક કરવું

ો પાસ/આઇકાર્ડ અથવા બન્ને ખોવાઇ ગયેલ હોઇ તો FIRની

| Student Full-Name (વિદ્યાર્થી/વિદ્યાર્થીની નું પૂરું નામ)* | ○ Male ○ Female                                     |                                       |                                                 |
|------------------------------------------------------------|-----------------------------------------------------|---------------------------------------|-------------------------------------------------|
| ANAWADIYA RUDRANSH PRATISHKUMAR                            |                                                     |                                       |                                                 |
| Choose file No file chosen                                 |                                                     |                                       |                                                 |
| File must be 200kb and file extension .jpg, jpeg, png      |                                                     |                                       |                                                 |
| District (Permanant) (જીલ્લો) (કાયમી)                      | Block (Permanant) (બ્લોફ) (કાયમી)*                  | Cluster (Permanant) (કલ્સટર) (કાયમી)* | Village (Permanant) (ગામ નું નામ) (કાયમી)       |
| GANDHINAGAR ~                                              | GANDHINAGAR ~                                       | SEC 16 -1 🗸                           | GANDHINAGAR CITY ~                              |
| District (Current) જીલ્લો (હાલનું)*                        | Block (Current) (બ્લોફ) (હાલનું) *                  | Cluster (Current) (કલ્સટર) (હાલવું)*  | Village (Current) (ગામ વું નામ) (હાલનું)        |
| GANDHINAGAR ~                                              | GANDHINAGAR ~                                       | SEC 16 -1 ~                           | GANDHINAGAR CITY ~                              |
| Section (સેક્શન)*                                          | Roll Number (રોલ નંબર)*                             | Date Of Birth (જન્મ તારીખ)"           | Class Group (ક્લાસ ગ્રુપ)*                      |
| D                                                          | 8457                                                | 12-11-2012                            | Higher Secondary with grades 1 to 12            |
| School / College Name (સ્કૂલ/કોલેજ નું નામ)*               | School / College Address (સ્કૂલ/કોલેજ નું સરનામું)* | Class (કલાસ )*                        | Category (श्रति)*                               |
| SHREE SWAMINARAYAN PUBLIC SCHOOL SEC-23                    | SHREE SWAMINARAYAN PUBLIC SCHOOL SEC-               | 5                                     | SC 🗸                                            |
|                                                            | 23, GANDHINAGAR CITT, SEC 18                        |                                       |                                                 |
| Address (Permanant) સરનામ્યું (કાયમંદ્ર)*                  | Same As Permanant                                   | Address (Current) સરનામું (હાલનું)*   |                                                 |
| From (Area/Location) કયાથી (ચઢવાનું સ્થળ)*                 | To (Area/Location) કયા સુધી (ઉતરવાનું સ્થળ)"        | Route (२०२)*                          | Counter Name (કાઉન્ટર નું નામ) * Stage (સ્ટેજ)* |
| Enter From Place                                           | Enter to Place                                      | Select ~                              | Select V 0                                      |
| Termi (čtA)                                                | Term From (સત્ર કયાથી)*                             | Term To (સત્ર કયા સુધી)*              | Service Type (સેવાનો પ્રકાર)*                   |
| First Term 🗸                                               | 01/06/2023                                          | 31/10/2023                            | Select ~                                        |
| Pass Duration (પાસ સમયગાળી)*                               | Pass From (પાસ કયાથી)*                              | Pass To (પાस કયાસુધી)*                | No.Of Days (મુસાફરી ના દિવસો)*                  |
| Monthly                                                    | 13-06-2023                                          | 13-07-2023                            | 26                                              |
| Pass Amount (પાસ રકમ)*                                     | Total Pass Amount (કુલ પાસ રકમ)*                    |                                       |                                                 |
|                                                            | 0                                                   |                                       |                                                 |
| Mobile No (મોબાઇલ નંબર) E-Mail (ઈ-મેઇલ)                    | Payment Method                                      |                                       |                                                 |
|                                                            | ●CashOOnline                                        |                                       |                                                 |
|                                                            |                                                     |                                       |                                                 |
|                                                            | Submit                                              | Cancel                                |                                                 |
|                                                            |                                                     |                                       |                                                 |
|                                                            |                                                     |                                       |                                                 |

અહીં વિદ્યાર્થી જે સ્થળેથી બેસવાનો હોય તે સ્થળનું નામ લખવામાં આવશે તે મુજબ એરીયા અને લોકેશનના નામ સર્ચમાં જોવા મળશે.

Track your Application

CTS Number(સીટીએસ નંબર)

Mendatory Field

## સો પ્રથમ ચાઈલ્ડ સુકીંગ સીસ્ટમમાં લોગોન કરીને અહીં ક્લિક કરવું.

| Student Full-Name (વિદ્યાર્થી/વિદ્યાર્થીની નું પૂરું નામ)* |   | Male Female                                         |     |                                       |   |                                         |              |   |
|------------------------------------------------------------|---|-----------------------------------------------------|-----|---------------------------------------|---|-----------------------------------------|--------------|---|
| ANAWADIYA RUDRANSH PRATISHKUMAR                            |   |                                                     |     |                                       |   |                                         |              |   |
| Choose file No file chosen                                 |   |                                                     |     |                                       |   |                                         |              |   |
| File must be 200kb and file extension .jpg, .jpeg, .png    |   |                                                     |     |                                       |   |                                         |              |   |
| District (Permanant) (જીલ્લો) (કાયમી)                      |   | Block (Permanant) (બ્લોફ) (કાયમી)*                  |     | Cluster (Permanant) (કલ્સટર) (કાયમી)* | V | llage (Permanant) (ગામ નું નામ) (કાયમી) |              |   |
| GANDHINAGAR                                                | ~ | GANDHINAGAR                                         | ~   | SEC 16 -1 🗸                           |   | GANDHINAGAR CITY                        |              | ~ |
| District (Current) જીલ્લો (હાલનું)*                        |   | Block (Current) (બ્લોફ) (હાલનું) *                  |     | Cluster (Current) (કલ્સટર) (હાલગું)*  | V | llage (Current) (ગામ નું નામ) (હાલનું)  |              |   |
| GANDHINAGAR                                                | ~ | GANDHINAGAR                                         | ~   | SEC 16 -1 ~                           |   | GANDHINAGAR CITY                        |              | ~ |
| Section (સેક્શન)*                                          |   | Roll Number (રોલ નંબર)*                             |     | Date Of Birth (જન્મ તારીખ)"           | С | ass Group (કલાસ ગુપ)*                   |              |   |
| D                                                          |   | 8457                                                |     | 12-11-2012                            |   | Higher Secondary with grades 1 to 12    |              | ~ |
| School / College Name (સ્કૂલ/કોલેજ નું નામ)*               |   | School / College Address (સ્કૂલ/કોલેજ નું સરનામું)* |     | Class (ક્લાસ )*                       | С | ategory (જાતિ)*                         |              |   |
| SHREE SWAMINARAYAN PUBLIC SCHOOL SEC-23                    | ~ | SHREE SWAMINARAYAN PUBLIC SCHOOL SEC-               | -   | 5 ~                                   |   | SC                                      |              | ~ |
|                                                            |   |                                                     | 11  |                                       |   |                                         |              |   |
| Addross (Dermonant) 212d111 (61211)                        |   |                                                     |     | Address (Current) 212d111 (SIGH)*     |   |                                         |              |   |
|                                                            |   | Same As Perman                                      | ant | Address (Cartent) (CC-11-3 (CC-13)    |   |                                         |              |   |
|                                                            |   |                                                     |     |                                       |   |                                         |              |   |
| From (Area/Location) કયાથી (ચઢવાનું સ્થળ)*                 |   | To (Area/Location) કુયા સુધી (ઉતરવાનું સ્થળ)*       |     | Route (₹~2)*                          |   | Counter Name (કાઉન્ટર નું નામ) *        | Stage (근군앙)* |   |
| Enter From Place                                           |   | Enter to Place                                      |     | Select                                | • | Select ~                                | 0            |   |
| Term (सत्र)*                                               | _ |                                                     |     | Term To (સત્ર કયા સુધી)*              |   | Service Type (સેવાનો પ્રકાર)*           |              |   |
| First Term                                                 | ~ | 01/06/2023                                          |     | 31/10/2023                            |   | Select                                  |              | ~ |
| Pass Duration (પાસ સમયગાળો)*                               |   | Pass From ()ાસ કયાથી)*                              |     | Pass To (पास કયાસુધી)"                |   | lo.Of Days (મુસાફરી ના દિવસો)*          |              |   |
| Monthly                                                    | ~ | 13-06-20 <mark>2</mark> 3                           |     | 13-07-2023                            |   | 26                                      |              |   |
| Pass Amount (પાસ ૨કમ)*                                     |   | Total Pass Amount (કુલ પાસ રકમ)*                    |     |                                       |   |                                         |              |   |
|                                                            |   | 0                                                   |     |                                       |   |                                         |              |   |
| Mobile No (મોબાઇલ નંબર) E-Mail (ઈ-મેઇલ)                    |   | Payment Method                                      |     |                                       |   |                                         |              |   |
|                                                            |   | CashOOnline                                         |     |                                       |   |                                         |              |   |
|                                                            |   |                                                     |     |                                       |   |                                         |              |   |
|                                                            |   | Subm                                                | it  | Cancel                                |   |                                         |              |   |
|                                                            |   |                                                     |     |                                       |   |                                         |              |   |
|                                                            |   |                                                     |     |                                       |   |                                         |              |   |
|                                                            | 1 |                                                     |     |                                       |   |                                         |              |   |

### અહીં વિદ્યાર્થી જે સ્થળે ઉતરવાનો હોય તે સ્થળનું નામ લખવામાં આવશે તે મુજબ એરીયા અને લોકેશનના નામ સર્ચમાં જોવા મળશે.

Track your Application

CTS Number(સીટીએસ નંબર)

Mendatory Field

240602029321910150

## સૌ પ્રથમ ચાઈલ્ડ મુકીંગ સીસ્ટમમાં લોગોન કરીને અહીં ક્લિક કરવું.

| Student Full-Name (વિદ્યાર્થી/વિદ્યાર્થીની નું પૂરું નામ)* |   | Male Female                                         |    |                                       |   |                                           |          |   |
|------------------------------------------------------------|---|-----------------------------------------------------|----|---------------------------------------|---|-------------------------------------------|----------|---|
| ANAWADIYA RUDRANSH PRATISHKUMAR                            |   |                                                     |    |                                       |   |                                           |          |   |
| Choose file No file chosen                                 |   |                                                     |    |                                       |   |                                           |          |   |
| File must be 200kb and file extension .jpg,.jpegpng        |   |                                                     |    |                                       |   |                                           |          |   |
| District (Permanant) (જીલ્લો) (કાયમી)                      |   | Block (Permanant) (બ્લોફ) (કાયમી)*                  | (  | Cluster (Permanant) (કલ્સટર) (કાયમી)* |   | Village (Permanant) (ગામ નું નામ) (કાયમી) |          |   |
| GANDHINAGAR                                                | ~ | GANDHINAGAR                                         | ~  | SEC 16 -1                             | ~ | GANDHINAGAR CITY                          |          | ~ |
| District (Current) જીલ્લો (હાલનું)*                        |   | Block (Current) (બ્લોફ) (હાલનું) *                  | (  | Cluster (Current) (કલ્સટર) (હાલવું)*  |   | Village (Current) (ગામ નું નામ) (હાલનું)  |          |   |
| GANDHINAGAR                                                | ~ | GANDHINAGAR                                         | ~  | SEC 16 -1                             | ~ | GANDHINAGAR CITY                          |          | ~ |
| Section (સેક્શગ)*                                          |   | Roll Number (રોલ નંબર)*                             |    | Date Of Birth (જન્મ તારીખ)*           |   | Class Group (ક્લાસ ગ્રુપ)"                |          |   |
| D                                                          |   | 8457                                                |    | 12-11-2012                            |   | Higher Secondary with grades 1 to 12      |          | ~ |
| School / College Name (સ્કૂલ/કોલેજ નું નામ)*               |   | School / College Address (સ્કૂલ/કોલેજ નું સરનામું)* | C  | Class (ક્લાસ )*                       |   | Category (%ໄຕ)*                           |          |   |
| SHREE SWAMINARAYAN PUBLIC SCHOOL SEC-23                    | ~ | SHREE SWAMINARAYAN PUBLIC SCHOOL SEC-               | ÷  | 5                                     | ~ | SC                                        |          | ~ |
|                                                            |   | 23, GANDHINAGAR CTTY, SEC 16                        | 11 |                                       |   |                                           |          |   |
|                                                            |   |                                                     |    |                                       |   |                                           |          |   |
| From (Area/Location) કયાથી (ચઢવાનું સ્થળ)*                 |   | To (Area/Location) કયા સુધી (ઉતરવાનું સ્થળ)*        | F  | Route (조소)*                           |   | Counter Name (કાઉન્ટર નું નામ) * Stage    | (स्टे%)* |   |
| Enter From Place                                           |   | Enter to Place                                      |    | Select                                | ~ | Select V 0                                |          |   |
| Term (सत्र)*                                               |   | Term From (સત્ર કયાથી)*                             |    | enn 10 (સંગ કર્યા સુધા)               |   | Service Type (સેવાનો પ્રકાર)*             |          |   |
| First Term                                                 | ~ | 01/06/2023                                          |    | 31/10/2023                            |   | Select                                    |          | ~ |
| Pass Duration (પાસ સમયગાળો)*                               |   | Pass From (પાસ કયાથી)*                              | F  | Pass To (પાસ કયાસુધી)*                |   | No.Of Days (મુસાફરી ના દિવસો)*            |          |   |
| Monthly                                                    | ~ | 13-06-2023                                          |    | 13-07-2023                            |   | 26                                        |          |   |
| Pass Amount (પાસ ૨કમ)*                                     |   | Total Pass Amount (કુલ પાસ ૨કમ)*                    |    |                                       |   |                                           |          |   |
|                                                            |   | 0                                                   |    |                                       |   |                                           |          |   |
| Mobile No (મોબાઇલ નંબર) E-Mail (ઈ-મેઇલ)                    |   | Payment Method<br>CashOonline                       |    |                                       |   |                                           |          |   |
|                                                            |   | Submit                                              | it | Cancel                                |   |                                           |          |   |

### વિદ્યાર્થી જે એરીયામાં રહે છે તે જવા માટે કયા રૂટમાંથી જવું છે તે પસંદ કરવાનું રહેશે.

Track your Application

CTS Number(સીટીએસ નંબર)

Mendatory Field

### સૌ પ્રથમ ચાઈલ્ડ રૂકીંગ સીસ્ટમમાં લોગીન કરીને અહીં ક્લિક કરવું.

| Student Full-Name (વિદ્યાર્થી/વિદ્યાર્થીની નું પૂરું નામ)" |     | O Male Female                                       |           |                                       |                 |                                           |                |
|------------------------------------------------------------|-----|-----------------------------------------------------|-----------|---------------------------------------|-----------------|-------------------------------------------|----------------|
| ANAWADIYA RUDRANSH PRATISHKUMAR                            |     |                                                     |           |                                       |                 |                                           |                |
| Choose file No file chosen                                 |     |                                                     |           |                                       |                 |                                           |                |
| File must be 200kb and file extension .jpg, jpeg, png      | g   |                                                     |           |                                       |                 |                                           |                |
| District (Permanant) (જીલ્લો) (કાયમી)                      |     | Block (Permanant) (બ્લોફ) (કાયમી)*                  |           | Cluster (Permanant) (કલ્સટર) (કાયમી)* |                 | Village (Permanant) (ગામ નું નામ) (કાયમી) |                |
| GANDHINAGAR                                                | ~   | GANDHINAGAR                                         | ~         | SEC 16 -1                             | ~               | GANDHINAGAR CITY                          | ~              |
| District (Current) જીલ્લો (હાલનું)*                        |     | Block (Current) (બ્લોફ) (હાલનું) *                  |           | Cluster (Current) (કલ્સટર) (હાલનું)*  |                 | Village (Current) (ગામ નું નામ) (હાલનું)  |                |
| GANDHINAGAR                                                | ~   | GANDHINAGAR                                         | ~         | SEC 16 -1                             | ~               | GANDHINAGAR CITY                          | ~              |
| Section (સેક્શન)*                                          |     | Roll Number (રોલ ગંબર)*                             |           | Date Of Birth (જન્મ તારીખ)*           |                 | Class Group (કલાસ ગુપ)*                   |                |
| D                                                          |     | 8457                                                |           | 12-11-2012                            |                 | Higher Secondary with grades 1 to 12      | ~              |
| School / College Name (સ્કૂલ/કોલેજ નું નામ)*               |     | School / College Address (સ્કૂલ/કોલેજ નું સરનામું)* |           | Class (કલાસ )*                        |                 | Category (જાતિ)*                          |                |
| SHREE SWAMINARAYAN PUBLIC SCHOOL SEC-23                    | ~   | SHREE SWAMINARAYAN PUBLIC SCHOOL SEC-               |           | 5                                     | ~               | SC                                        | ~              |
|                                                            |     | 23, GANDHINAGAR CITT, SEC 16                        | 11        |                                       |                 |                                           |                |
| Address (Permanant) सरबायु (डायमा)*                        |     | Same As F                                           | Permanant | Address (Current)                     | સરનામુ (હાલનુ)* |                                           |                |
| From (Area/Location) કયાથી (ચઢવાનું સ્થળ)*                 |     | To (Area/Location) કયા સુધી (ઉતરવાનું સ્થળ)*        |           | Route (잔ટ)*                           |                 | Counter Name (કાઉન્ટર નું નામ) *          | Stage (स्टेअ)* |
| Enter From Place                                           |     | Enter to Place                                      |           | Select                                | ~               | Select ~                                  | 0              |
| Term (સત્ર)*                                               |     | Term From (સત્ર કયાથી)*                             |           | Term To (સત્ર કયા સુધી)*              |                 | Service Type (cituret x3tc)               |                |
| First Term                                                 | ~   | 01/06/2023                                          |           | 31/10/2023                            |                 | Select                                    | ~              |
| Pass Duration (પાસ સમયગાળો)*                               |     | Pass From (પાસ કયાથી)*                              |           | Pass To (પાસ કયાસુધી)*                |                 | No.Of Days (મુસાફરી ના દિવસો)*            |                |
| Monthly                                                    | ~   | 13-06-2023                                          |           | 13-07-2023                            |                 | 26                                        |                |
| Pass Amount (પાસ ૨કમ)*                                     |     | Total Pass Amount (કુલ પાસ ૨કમ)*                    |           |                                       |                 |                                           |                |
|                                                            |     | 0                                                   |           |                                       |                 |                                           |                |
| Mobile No (મોબાઇલ નંબર) E-Mail (ઈ-મેઇલ                     | i.) | Payment Method<br>CashOOnline                       |           |                                       |                 |                                           |                |
|                                                            |     |                                                     | Submit    | Cancel                                |                 |                                           |                |
|                                                            |     |                                                     |           |                                       |                 |                                           |                |

### તમારું ફોર્મ સબમીટ થઇ જાય ત્યારબાદ નજીકનાં કયા કાઉન્ટર પરથી બસ પાસ લેવાનો છે તે કાઉન્ટર પસંદ કરવાનું રહેશે.

| Track your Application                                     |                                                                                               |                                                                                                    |                                                                                           |                  |
|------------------------------------------------------------|-----------------------------------------------------------------------------------------------|----------------------------------------------------------------------------------------------------|-------------------------------------------------------------------------------------------|------------------|
| *Mendatory Field                                           |                                                                                               |                                                                                                    |                                                                                           |                  |
| CTS Number(સીટીએસ નંબર) *                                  | I-Card Number (આઇ-કાર્ડ નંબર)                                                                 | Lost I-Card Lost Pass                                                                                     |                                                                                           |                  |
| 240602029321910150                                         |                                                                                               | Choose file No file chosen<br># If applicant has lost the Pass/Icard or both than uple<br>નકલ અપલોડ કરવી. | oad the copy of FIR.Only one FIR allowded. ( જો વિદ્યાર્થીનો પાસ/આઇકાર્ડ અથવા બન્ને ખોવાઇ | ગયેલ હોઇ તો FIR• |
| Student Full-Name (વિદ્યાર્થી/વિદ્યાર્થીની નું પૂરું નામ)" | Male Female                                                                                   |                                                                                                    |                                                                                           |                  |
| ANAWADIYA RUDRANSH PRATISHKUMAR                            |                                                                                               |                                                                                                    |                                                                                           |                  |
| Choose file No file chosen                                 |                                                                                               |                                                                                                    |                                                                                           |                  |
| File must be 200kb and file extension .jpg,.jpeg,.png      |                                                                                               |                                                                                                    |                                                                                           |                  |
| District (Permanant) (જીલ્લો) (કાયમી)                      | Block (Permanant) (બ્લોફ) (કાયમી)*                                                            | Cluster (Permanant) (કલ્સટર) (કાયમી)*                                                                     | Village (Permanant) (ગામ નું નામ) (કાયમી)                                                 |                  |
| GANDHINAGAR                                                | ✓ GANDHINAGAR                                                                                 | ✓ SEC 16 -1                                                                                               | ✓ GANDHINAGAR CITY                                                                        | ~                |
| District (Current) જીલ્લો (હાલનું)*                        | Block (Current) (ખ્લોફ) (હાલનું) *                                                            | Cluster (Current) (કલ્સટર) (હાલગું)*                                                                      | Village (Current) (ગામ નું નામ) (હાલનું)                                                  |                  |
| GANDHINAGAR                                                | ✓ GANDHINAGAR                                                                                 | ✓ SEC 16 -1                                                                                               | ✓ GANDHINAGAR CITY                                                                        | ~                |
| Section (સેક્શન)*                                          | Roll Number (રોલ ગંબર)*                                                                       | Date Of Birth (જન્મ તારીખ)*                                                                               | Class Group (કલાસ ગ્રુપ)*                                                                 |                  |
| D                                                          | 8457                                                                                          | 12-11-2012                                                                                                | Higher Secondary with grades 1 to 12                                                      | ~                |
| School / College Name (સ્કૂલ/કોલેજ નું નામ)*               | School / College Address (સ્કૂલ/કોલેજ નું સરનામું)*                                           | Class (કલાસ )*                                                                                            | Category (જાતિ)*                                                                          |                  |
| SHREE SWAMINARAYAN PUBLIC SCHOOL SEC-23                    | <ul> <li>SHREE SWAMINARAYAN PUBLIC SCHOOL SEC-</li> <li>23 GANDHINAGAR CITY SEC 16</li> </ul> | <b>▲</b> 5                                                                                                | ✓ SC                                                                                      | ~                |
| Address (Permanant) સરવામું (કાયમી)*                       | □ Sa                                                                                          | ame As Permanant Address (Current) सरना                                                                   | મ્પું (હાલનું)*                                                                           |                  |
| From (Area/Location) કયાથી (ચઢવાળું સ્થળ)*                 | الله (Area/Location) કયા સુધી (ઉતરવાનું સ્થળ)*                                                | Route (₹~≳)*                                                                                              | Counter Name (કાઉન્ટર નું નામ) * Sta                                                      | ge (स्टे%)*      |
| Enter From Place                                           | Enter to Place                                                                                | Select                                                                                                    | ✓ Select ✓ 0                                                                              |                  |
| Term (सेत्र)*                                              | Term From (સત્ર કયાથી)*                                                                       | Term To (સત્ર કયા સુધી)*                                                                                  | Service Type (સેવાની પ્રકાર)*                                                             |                  |
| First Term                                                 | 01/06/2023                                                                                    | 31/10/2023                                                                                                | Select                                                                                    |                  |
| Select                                                     | Pass From (પાસ કયાથી)*                                                                        | Pass To (પાસ કયાસુધી)*                                                                                    | No.Of Days (મુસાફરી ના દિવસો)*                                                            |                  |
| First Term                                                 | 13-06-2023                                                                                    | 13-07-2023                                                                                                | 26                                                                                        |                  |
| Second Term                                                | Total Pass Amount (કુલ પાસ રકમ)*                                                              |                                                                                                    |                                                                                           |                  |
|                                                            | 0                                                                                             |                                                                                                    |                                                                                           |                  |
| Mobile No (મોબાઇલ નંબર) E-Mail (ઈ-મેઇલ)                    | l) Payment Method                                                                             |                                                                                                    |                                                                                           |                  |
|                                                            | ●CashOOnline                                                                                  |                                                                                                    |                                                                                           |                  |
|                                                            |                                                                                               |                                                                                                    |                                                                                           |                  |
|                                                            |                                                                                               | Submit Cancel                                                                                             |                                                                                           |                  |
|                                                            |                                                                                               |                                                                                                    |                                                                                           |                  |
|                                                            |                                                                                               |                                                                                                    |                                                                                           |                  |
|                                                            |                                                                                               |                                                                                                    |                                                                                           |                  |

### વિધાર્થીએ કયા સત્રનો બસ પાસ કઢાવવાનો છે તે મુજબ સત્ર પસંદ કરવાનું રહેશે. સત્ર પસંદ કરતાં તારીખ આપોઆપ આવી જશે.

|  | Stud | ent P | ass A | oplicat | tion F | -orm |
|--|------|-------|-------|---------|--------|------|
|--|------|-------|-------|---------|--------|------|

| Tracks | our Application |
|--------|-----------------|
| TIALK  | our Application |

| S Number(સીટીએસ નંબર) * I-Card Number (આઇ-કાર્ડ નંબર)                                     |                                                                       | Lost I-Card      Lost Pass                                                                                  | Lost I-Card Lost Pass                                                                                                    |     |  |
|-------------------------------------------------------------------------------------------|-----------------------------------------------------------------------|----------------------------------------------------------------------------------------------------|----------------------------------------------------------------------------------------------------|-----|--|
| 240602029321910150                                                                        |                                                                       | Choose file No file chosen<br># If applicant has lost the Pass/Icard or both than upload<br>નકલ અપલોડ કરવી. | Choose file No file chosen<br># If applicant has lost the Pass/Icard or both than upload the copy of FIR.Only one FIR allowded. ( જો વિદ્યાર્થીનો પાસ/આઇકાર્ડ અથવા બન્ને ખોવાઇ ગયેલ હોઇ તો FIRની<br>નકલ અપલોડ કરવો. |     |  |
| Student Full-Name (विधार्थी/विधार्थीनी जुं पूरुं नाम)"<br>ANAWADIYA RUDRANSH PRATISHKUMAR | <sup>©</sup> Male ○ Female                                            |                                                                                                    |                                                                                                    |     |  |
| File must be 200kb and file extension .jpg, jpeg, png                                     |                                                                       |                                                                                                    |                                                                                                    |     |  |
| District (Permanant) (જીલ્લો) (કાયમી)                                                     | Block (Permanant) (બ્લોફ) (કાયમી)*                                    | Cluster (Permanant) (કલ્સટર) (કાયમી)*                                                                       | Village (Permanant) (ગામ નું નામ) (કાયમી)                                                                                                    |     |  |
| GANDHINAGAR ~                                                                             | GANDHINAGAR                                                           | ✓ SEC 16 -1                                                                                                 | ✓ GANDHINAGAR CITY                                                                                                    | ~   |  |
| District (Current) જીલ્લો (હાલનું)*                                                       | Block (Current) (બ્લોફ) (હાલવું) *                                    | Cluster (Current) (કલ્સટર) (હાલનું)*                                                                        | Village (Current) (ગામ નું નામ) (હાલનું)                                                                                                    |     |  |
| GANDHINAGAR ~                                                                             | GANDHINAGAR                                                           | ✓ SEC 16 -1                                                                                                 | ✓ GANDHINAGAR CITY                                                                                                    | ~   |  |
| Section (સેક્શન)*                                                                         | Roll Number (રોલ નંબર)*                                               | Date Of Birth (જન્મ તારીખ)*                                                                                 | Class Group (ક્લાસ ગ્રુપ)*                                                                                                    |     |  |
| D                                                                                         | 8457                                                                  | 12-11-2012                                                                                                  | Higher Secondary with grades 1 to 12                                                                                                    | ~   |  |
| School / College Name (સ્કૂલ/કોલેજ નું નામ)*                                              | School / College Address (સ્કૂલ/કોલેજ નું સરનામું)*                   | Class (ક્લાસ )*                                                                                             | Category (अति)*                                                                                                    |     |  |
| SHREE SWAMINARAYAN PUBLIC SCHOOL SEC-23                                                   | SHREE SWAMINARAYAN PUBLIC SCHOOL SEC-<br>23, GANDHINAGAR CITY, SEC 16 | 5                                                                                                    | ✓ SC                                                                                                    | ~   |  |
| ddress (Permanant) સરવાર્મ્યુ (કાયમી)*                                                    | Same /                                                                | As Permanant Address (Current) 원근리[날] (                                                                     | હાલનું)*                                                                                                    |     |  |
| rom (Area/Location) કયાથી (ચઢવાનું સ્થળ)*                                                 | To (Area/Location) કયા સુધી (ઉતરવાનું સ્થળ)*                          | Route (२०२)*                                                                                                | Counter Name (કાઉન્ટર નું નામ) * Stage (સ્ટેન                                                                                                    | 5)* |  |
| Enter From Place                                                                          | Enter to Place                                                        | Select                                                                                                    | Select V 0                                                                                                    |     |  |
| erm (સત્ર)*                                                                               | * Term From (સત્ર કયાથી)*                                             |                                                                                                    | Service Type (સેવાનો પ્રકાર)*                                                                                                    |     |  |
| First Term 🗸                                                                              | ✓ 01/06/2023                                                          |                                                                                                    | Select                                                                                                    | ~   |  |
| ass Duration (પાસ સમયગાળો)*                                                               | Pass From (પાસ કયાથી)*                                                | Pass To (પાસ કયાસુધી)"                                                                                      | Select                                                                                                    |     |  |
| Monthly ~                                                                                 | 13-06-2023                                                            | 13-07-2023                                                                                                  | LOCAL                                                                                                    |     |  |
| ss Amount (પાસ રકમ)* Total Pass Amount (કુલ પાસ રકમ)*                                     |                                                                       |                                                                                                    | EXPRESS                                                                                                    |     |  |
|                                                                                           | 0                                                                     |                                                                                                    |                                                                                                    |     |  |
| lobile No (મોબાઇલ નંબર) E-Mail (ઈ-મેઇલ)                                                   | No (મોબાઇલ ગંબર) E-Mail (ઈ-મેઇલ) Payment Method                       |                                                                                                    |                                                                                                    |     |  |
|                                                                                           | CashOOnline                                                           |                                                                                                    |                                                                                                    |     |  |
|                                                                                           |                                                                       |                                                                                                    |                                                                                                    |     |  |
|                                                                                           |                                                                       | Submit Cancel                                                                                               |                                                                                                    |     |  |
|                                                                                           |                                                                       |                                                                                                    |                                                                                                    |     |  |
|                                                                                           |                                                                       |                                                                                                    |                                                                                                    |     |  |

### વિદ્યાર્થીએ કયા પ્રકારના બસ પાસ કઢાવવાનો છે તે પસંદ કરવાનો રહેશે. અને તે મુજબ કુલ પાસની કિંમત આવશે.

| Track your Application                                     |                                                     |                                                                 |                                                    |                                                                      |     |
|------------------------------------------------------------|-----------------------------------------------------|-----------------------------------------------------------------|----------------------------------------------------|----------------------------------------------------------------------|-----|
| *Mendatory Field                                           |                                                     |                                                                 |                                                    |                                                                      |     |
| CTS Number(साटाअस जजर) *                                   | I-Card Number (આઇ-કાડ નબર)                          | Lost I-Card Lost Pass                                           |                                                    |                                                                      |     |
| 240602029321910150                                         |                                                     | # If applicant has lost the Pass/Icard or bo<br>નકલ અપલોડ કરવી. | oth than upload the copy of FIR.Only one FIR allow | /ded. ( જો વિદ્યાર્થીનો પાસ/આઇકાર્ડ અથવા બન્ને ખોવાઇ ગયેલ હોઇ તો FIJ | Rની |
| Student Full-Name (વિદ્યાર્થી/વિદ્યાર્થીની નું પૂરું નામ)" | Male                                                |                                                                 |                                                    |                                                                      |     |
| ANAWADIYA RUDRANSH PRATISHKUMAR                            |                                                     |                                                                 |                                                    |                                                                      |     |
| Choose file No file chosen                                 |                                                     |                                                                 |                                                    |                                                                      |     |
| File must be 200kb and file extension .jpg,.jpeg,.png      |                                                     |                                                                 |                                                    |                                                                      |     |
| District (Permanant) (જીલ્લો) (કાયમી)                      | Block (Permanant) (બ્લોફ) (કાયમી)*                  | Cluster (Permanant) (કલ્સટર) (કાયમી)*                           | Village (P                                         | ermanant) (ગામ નું નામ) (કાયમી)                                      |     |
| GANDHINAGAR                                                | ✓ GANDHINAGAR                                       | ✓ SEC 16 -1                                                     | ✓ GAND                                             | HINAGAR CITY                                                         | ~   |
| District (Current) જીલ્લો (હાલનું)*                        | Block (Current) (બ્લોફ) (હાલનું) *                  | Cluster (Current) (કલ્સટર) (હાલનું)*                            | Village (C                                         | urrent) (ગામ નું નામ) (હાલનું)                                       |     |
| GANDHINAGAR                                                | ✓ GANDHINAGAR                                       | ✓ SEC 16 -1                                                     | ✓ GAND                                             | HINAGAR CITY                                                         | ~   |
| Section (સેક્શગ)*                                          | Roll Number (રોલ નંબર)*                             | Date Of Birth (જન્મ તારીખ)*                                     | Class Gro                                          | oup (ક્લાસ ગ્રુપ)"                                                   |     |
| D                                                          | 8457                                                | 12-11-2012                                                      | Higher                                             | Secondary with grades 1 to 12                                        | ~   |
| School / College Name (સ્કૂલ/કોલેજ નું નામ)*               | School / College Address (સ્કૂલ/કોવેજ નું સરનામું)* | Class (ક્લાસ )*                                                 | Category                                           | (જાતિ)*                                                              |     |
| SHREE SWAMINARAYAN PUBLIC SCHOOL SEC-23                    | SHREE SWAMINARAYAN PUBLIC SCHOOL SEC-               | 5                                                               | ✓ SC                                               | •                                                                    | ~   |
|                                                            | 23, GANDHINAGAR CTLY, SEC 16                        |                                                                 |                                                    |                                                                      |     |
| Address (Permanant) સરવામું (કાયમી)*                       | Same As I                                           | ermanant Address (Cur                                           | rrent) સરવામું (હાલનું)*                           |                                                                      |     |
|                                                            |                                                     |                                                                 |                                                    |                                                                      |     |
| From (Area/Location) કયાથી (યઢવાનું સ્થળ)*                 | لام (Area/Location) કયા સુધી (ઉતરવાનું સ્થળ)•       | Route (좐건)*                                                     | Counter                                            | Name (કાઉન્ટર નું નામ) * Stage (સ્ટેજ)*                              |     |
| Enter From Place                                           | Enter to Place                                      | Select                                                          | ✓ Select                                           | t 🗸 0                                                                |     |
| Term (सत्र)*                                               | Term From (સત્ર કયાથી)*                             | Term To (સત્ર કયા સુધી)*                                        | Service                                            | Type (સેવાનો પ્રકાર)*                                                |     |
| First Term                                                 | ✓ 01/06/2023                                        | 31/10/2023                                                      | Selec                                              | Select                                                               |     |
| Pass Duration (પાસ સમયગાળો)*                               | Pass From (પાસ કયાથી)*                              | Pass To (પાસ કયાસુધી)*                                          | No.Of D                                            | ays (મુસાફરી ના દિવસો)*                                              |     |
| Monthly                                                    | 13-06-2023                                          | 13-07-2023                                                      | 26                                                 | 26                                                                   |     |
| Monthly                                                    | Total Pass Amount (કુલ પાસ ૨કમ)*                    |                                                                 |                                                    |                                                                      |     |
| 3-Monthly                                                  | 0                                                   |                                                                 |                                                    |                                                                      |     |
| Term- Pass                                                 | Payment Method                                      |                                                                 |                                                    |                                                                      |     |
|                                                            | ●CashOOnline                                        |                                                                 |                                                    |                                                                      |     |
| 1                                                          |                                                     |                                                                 |                                                    |                                                                      |     |
|                                                            |                                                     |                                                                 |                                                    |                                                                      |     |
|                                                            |                                                     | Submit Cancel                                                   |                                                    |                                                                      |     |
|                                                            |                                                     |                                                                 |                                                    |                                                                      |     |

વિદ્યાર્થીએ પાસનો સમયગાળો માસિક, ત્રિમાસિક અથવા છમાસિક (સત્ર મુજબ) પસંદ કરવાનો રહેશે. જે સમયગાળો પસંદ કરવામાં આવશે તે મુજબ તારીખના ખાનામાં તારીખ આપોઆપ આવી જશે.

#### Track your Application

| *Mendatory Field                                        |                                                                     |                                                                                                    |                                                 |  |
|---------------------------------------------------------|---------------------------------------------------------------------|----------------------------------------------------------------------------------------------------|-------------------------------------------------|--|
| CTS Number(सीटीએस गंબर) *                               | l-Card Number (આઇ-કાર્ડ નંબર)                                       | Lost I-Card     Lost Pass                                                                                                    |                                                 |  |
| 240602029321910150                                      |                                                                     | <u>Choose flie</u> No flie chosen<br># If applicant has lost the Pass/Icard or both than upload the copy of FIR.Only one FIR allowded. ( જો વિદ્યાર્થીનો પાસ/આઇકાર્ડ અથવા બન્ને ખોવાઇ ગયેલ હોઇ તો FIRની<br>નડલ અપલોડ કરવી. |                                                 |  |
| Student Full Name (विद्यार्थी/विद्यार्थीनी नं एकं नाम)* |                                                                     |                                                                                                    |                                                 |  |
| ANAWADIYA RUDRANSH PRATISHKUMAR                         | Male                                                                |                                                                                                    |                                                 |  |
| Choose file No file chosen                              |                                                                     |                                                                                                    |                                                 |  |
| File must be 200kb and file extension .jpg,.jpegpng     |                                                                     |                                                                                                    |                                                 |  |
| District (Permanant) (જીલ્લો) (કાયમી)                   | Block (Permanant) (બ્લોફ) (કાયમી)*                                  | Cluster (Permanant) (કલ્સટર) (કાયમી)*                                                                                                    | Village (Permanant) (ગામ નું નામ) (કાયમી)       |  |
| GANDHINAGAR                                             | ✓ GANDHINAGAR                                                       | ✓ SEC 16 -1 ✓                                                                                                    | GANDHINAGAR CITY                                |  |
| District (Current) જીલ્લો (હાલનું)*                     | Block (Current) (બ્લોફ) (હાલનું) *                                  | Cluster (Current) (કલ્સટર) (હાલનું)*                                                                                                    | Village (Current) (ગામ નું નામ) (હાલનું)        |  |
| GANDHINAGAR                                             | ✓ GANDHINAGAR                                                       | ✓ SEC 16 -1 ✓                                                                                                    | GANDHINAGAR CITY ~                              |  |
| Section (સેક્શન)*                                       | Roll Number (રોલ ગંબર)*                                             | Date Of Birth (જન્મ તારીખ)*                                                                                                    | Class Group (ક્લાસ ગ્રુપ)"                      |  |
| D                                                       | 8457                                                                | 12-11-2012                                                                                                    | Higher Secondary with grades 1 to 12            |  |
| School / College Name (સ્કૂલ/કોલેજ નું નામ)*            | School / College Address (સ્કૂલ/કોલેજ નું સરનામું)*                 | Class (કલાસ )*                                                                                                    | Category (श्वति)*                               |  |
| SHREE SWAMINARAYAN PUBLIC SCHOOL SEC-23                 | SHREE SWAMINARAYAN PUBLIC SCHOOL SEC-<br>23,GANDHINAGAR CITY,SEC 16 | ▲ 5 ~ ~                                                                                                    | sc 🗸                                            |  |
| Address (Permanant) સરનામું (કાયમી)*                    | Same As Perma                                                       | anant Address (Current) સરનામું (હાલનું)*                                                                                                    |                                                 |  |
|                                                         |                                                                     |                                                                                                    |                                                 |  |
| From (Area/Location) કયાથી (યઢવાનું સ્થળ)*              | To (Area/Location) કયા સુધી (ઉતરવાનું સ્થળ)*                        | Route ( <sup>(</sup> 조))*                                                                                                    | Counter Name (કાઉન્ટર નું નામ) * Stage (સ્ટેજ)* |  |
| Enter From Place                                        | Enter to Place                                                      | Select                                                                                                    | Select V 0                                      |  |
| Term (권치)*                                              | Term From (સત્ર કયાથી)*                                             | Term To (સત્ર કયા સુધી)*                                                                                                    | Service Type (સેવાનો પ્રકાર)*                   |  |
| First Term 🗸                                            | 01/06/2023                                                          | 31/10/2023                                                                                                    | Select ~                                        |  |
| ass Duration (પાસ સમયગાળો)* Pass From (પાસ કયાથી)*      |                                                                     | Pass To (પાસ કયાસુધી)*                                                                                                    | No.Of Days (મુસાફરી ના દિવસો)*                  |  |
| Monthly 13-06-2023                                      |                                                                     | 13-07-2023                                                                                                    | 26                                              |  |
| Pass Amount (પાસ રકમ)* Total Pass Amount (કુલ પાસ રકમ)* |                                                                     |                                                                                                    | ×                                               |  |
| 0                                                       |                                                                     |                                                                                                    |                                                 |  |
| Mobile No (મોબાઇલ નંબર) E-Mail (ઈ-મેઇલ)                 | Payment Method                                                      |                                                                                                    |                                                 |  |
|                                                         | CashOOnline                                                         |                                                                                                    |                                                 |  |
|                                                         |                                                                     |                                                                                                    |                                                 |  |
|                                                         | Sub                                                                 | mit Cancel                                                                                                    |                                                 |  |
|                                                         |                                                                     |                                                                                                    |                                                 |  |
|                                                         |                                                                     |                                                                                                    |                                                 |  |

### વિદ્યાર્થીએ પાસનો જે સમયગાળો પસંદ કરેલ હશે તે મુજબ કુલ દિવસોની સંખ્યા આવી જશે.

| Stude | nt Pass | S App | lication | Form |
|-------|---------|-------|----------|------|
|       |         |       |          |      |

| Track your Application |
|------------------------|
|------------------------|

| *Mendatory Field                                           |                                                                     |                                            |                                                                                                    |                   |  |
|------------------------------------------------------------|---------------------------------------------------------------------|--------------------------------------------|----------------------------------------------------------------------------------------------------|-------------------|--|
| CTS Number(સીટીએસ નંબર) *                                  | l-Card Number (આઇ-કાર્ડ નંબર)                                       | Lost I-Card Lost Pass                      |                                                                                                    |                   |  |
| 240602029321910150                                         | 2029321910150                                                       |                                            | Choose file No file chosen<br># If applicant has lost the Pass/Icard or both than upload the copy of FIR.Only one FIR allowded. ( જો વિદ્યાર્થીનો પાસ/આઇકાર્ડ અથવા બન્ને ખોવાઇ ગયેલ હોઇ તો FIRની<br>નકલ અપલોડ કરવી. |                   |  |
| Student Full-Name (વિદ્યાર્થી/વિદ્યાર્થીની નું પૂરું નામ)* | Male                                                                |                                            |                                                                                                    |                   |  |
| ANAWADIYA RUDRANSH PRATISHKUMAR                            |                                                                     |                                            |                                                                                                    |                   |  |
| Choose file No file chosen                                 |                                                                     |                                            |                                                                                                    |                   |  |
| File must be 200kb and file extension .jpg,.jpeg,.png      |                                                                     |                                            |                                                                                                    |                   |  |
| District (Permanant) (જીલ્લો) (કાયમી)                      | Block (Permanant) (બ્લોફ) (કાયમી)*                                  | Cluster (Permanant) (કલ્સટર) (કાયમી)*      | Village (Permanant) (ગામ નું નામ) (કાયમી)                                                                                                    |                   |  |
| GANDHINAGAR                                                | GANDHINAGAR                                                         | ✓ SEC 16 -1                                | ✓ GANDHINAGAR CITY                                                                                                    | ~                 |  |
| District (Current) જીલ્લો (હાલનું)*                        | Block (Current) (બ્લોફ) (હાલનું) *                                  | Cluster (Current) (કલ્સટર) (હાલનું)*       | Village (Current) (ગામ નું નામ) (હાલનું)                                                                                                    |                   |  |
| GANDHINAGAR ~                                              | GANDHINAGAR                                                         | ✓ SEC 16 -1                                | ✓ GANDHINAGAR CITY                                                                                                    | ~                 |  |
| Section (સેક્શન)*                                          | Roll Number (રોલ ગંબર)*                                             | Date Of Birth (જન્મ તારીખ)*                | Class Group (ક્લાસ ગ્રુપ)*                                                                                                    |                   |  |
| D                                                          | 8457                                                                | 12-11-2012                                 | Higher Secondary with grades 1 to 12                                                                                                    | ~                 |  |
| School / College Name (સ્કૂલ/કોલેજ નું નામ)*               | School / College Address (સ્કૂલ/કોલેજ નું સરનામું)*                 | Class (ક્લાસ )*                            | Category (જાતિ)*                                                                                                    |                   |  |
| SHREE SWAMINARAYAN PUBLIC SCHOOL SEC-23                    | SHREE SWAMINARAYAN PUBLIC SCHOOL SEC-<br>23,GANDHINAGAR CITY,SEC 16 | ÷ 5                                        | ✓ SC                                                                                                    | ~                 |  |
|                                                            |                                                                     |                                            |                                                                                                    |                   |  |
| Address (Permanant) સરવામું (કાયમી)*                       | Same As Perm                                                        | nanant Address (Current) સરનામું (હાલનું)* |                                                                                                    |                   |  |
|                                                            |                                                                     |                                            |                                                                                                    |                   |  |
| From (Area/Location) કયાથી (ચઢવાનું સ્થળ)*                 | 🖉<br>To (Area/Location) કયા સુધી (ઉતરવાનું સ્થળ)*                   | Route (잔2)*                                | Counter Name (કાઉન્ટર નું નામ) * Sta                                                                                                    | ्र<br>ge (स्टे४)* |  |
| Enter From Place                                           | Enter to Place                                                      | Select                                     | ✓ Select ✓ 0                                                                                                    |                   |  |
| Term (સત્र)*                                               | Term From (સત્ર કયાથી)*                                             | Term To (સત્ર કયા સુધી)*                   | Service Type (સેવાનો પ્રકાર)*                                                                                                    |                   |  |
| First Term 🗸                                               | 01/06/2023                                                          | 31/10/2023                                 | Select                                                                                                    | ~                 |  |
| Pass Duration (પાસ સમયગાળો)*                               | Pass From (પાસ કયાથી)*                                              | Pass To (પાસ કયાસુધી)*                     | No.Of Days (મુસાફરી ના દિવસો)*                                                                                                    |                   |  |
| Monthly ~                                                  | 13-06-2023                                                          | 13-07-2023 26                              |                                                                                                    |                   |  |
| Pass Amount (પાસ ૨કમ)*                                     | Total Pass Amount (કુલ પાસ ૨કમ)*                                    |                                            |                                                                                                    |                   |  |
|                                                            | 0                                                                   |                                            |                                                                                                    |                   |  |
| Mobile No (મૌભાઇલ નબર) E-Mail (ઇ-મેઇલ)                     | Payment Method                                                      |                                            |                                                                                                    |                   |  |
|                                                            | CashOOnline                                                         |                                            |                                                                                                    |                   |  |
|                                                            |                                                                     |                                            |                                                                                                    |                   |  |
|                                                            | Su                                                                  | bmit Cancel                                |                                                                                                    |                   |  |
|                                                            |                                                                     |                                            |                                                                                                    |                   |  |
|                                                            |                                                                     |                                            |                                                                                                    |                   |  |

અહીં બસ પાસનો જે સમયગાળો પસંદ કરેલ હશે તે મુજબ અહીં કુલ રકમ અહીં આવી જશે.

| I FACK | our Application | an |
|--------|-----------------|----|
|        |                 |    |

#### \*Mendatory Field CTS Number(સીટીએસ નંબર) \* I-Card Number (આઇ-કાર્ડ નંબર) Lost I-Card Lost Pass Choose file No file chosen 240602029321910150 # If applicant has lost the Pass/Icard or both than upload the copy of FIR Only one FIR allowded. ( જો વિદ્યાર્થીનો પાસ/આઇકાર્ડ અથવા બન્ને ખોવાઇ ગયેલ હોઇ તો FIRની નકલ અપલોડ કરવી Student Full-Name (વિદ્યાર્થી/વિદ્યાર્થીની નું પૂરું નામ)\* Male ANAWADIYA RUDRANSH PRATISHKUMAR Choose file No file chosen File must be 200kb and file extension .jpg,.jpeg,.png District (Permanant) (જીલ્લો) (કાયમી) Block (Permanant) (બ્લોફ) (કાયમી)\* Village (Permanant) (ગામ નું નામ) (કાયમી) GANDHINAGAR GANDHINAGAR SEC 16 -1 GANDHINAGAR CITY $\sim$ $\sim$ $\sim$ $\sim$ District (Current) જીલ્લો (હાલનું)\* Block (Current) (બ્લોફ) (હાલનું) \* Cluster (Current) (કલ્સટર) (હાલનું)\* Village (Current) (ગામ નું નામ) (હાલનું) GANDHINAGAR GANDHINAGAR SEC 16 -1 GANDHINAGAR CITY $\sim$ $\sim$ $\sim$ $\sim$ Section (સેક્શન)\* Roll Number (રોલ નંબર)\* Date Of Birth (જન્મ તારીખ)\* Class Group (કલાસ ગ્રૂપ)\* 12-11-2012 D 8457 Higher Secondary with grades 1 to 12 School / College Name (સ્કૂલ/કોલેજ નું નામ)\* School / College Address (સ્કૂલ/કોલેજ નું સરનામું)\* Class (કલાસ) Category (%(d)\* SHREE SWAMINARAYAN PUBLIC SCHOOL SEC-23 $\sim$ SHREE SWAMINARAYAN PUBLIC SCHOOL SEC-5 $\sim$ SC 23, GANDHINAGAR CITY, SEC 16 Address (Permanant) सरनामुं (डायमी)\* Address (Current) સરનામું (હાલનું)\* Same As Permanant From (Area/Location) કયાથી (ચઢવાનું સ્થળ)\* To (Area/Location) કયા સુધી (ઉતરવાનું સ્થળ)\* Counter Name (કાઉન્ટર નું નામ) \* Stage (स्टेश)\* Route (관2)\* Enter From Place Enter to Place Select Select ~ 0 $\sim$ Term From (सत्र કયાથી)\* Service Type (સેવાનો પ્રકાર)\* Term (સત્ર)\* Term To (સત્ર કયા સધી)' 01/06/2023 First Term 31/10/2023 Select Pass Duration (પાસ સમયગાળો)\* Pass From (पास डयाथी)\* Pass To (पास કयासुधी)' No.Of Days (મુસાફરી ના દિવસો)\* Monthly 13-06-2023 13-07-2023 26 Pass Amount (પાસ રકમ)\* Total Pass Amount (કુલ પાસ ૨કમ)\* 0 E-Mail (ઈ-મેઇલ) Payment Method Mobile No (મોબાઇલ નંબર) CashOOnline Submit Cancel

### ફોર્મ ભરાઇ ગયા બાદ તેનો કન્ફર્મ આઇડી મળશે જે માટે મોબાઇલ નંબર અને ઇ-મેઇલ આઇડી સાચો લખવો જરૂરી છે.

| orducent r usor ppiloution r onni |
|-----------------------------------|
|-----------------------------------|

|                                                                                                    |                                             |                                                    | Concernence of the second                                                                                               |                           |
|----------------------------------------------------------------------------------------------------|---------------------------------------------|----------------------------------------------------|----------------------------------------------------------------------------------------------------|---------------------------|
| Your Application is submitted successfully.                                                                      |                                             | તમારી અરજી સફળતાપૂર                                | ર્ધક સબમિટ સબમિટ છે.                                                                                                    |                           |
| Please note your application number 52 for future trans<br>You can pay track your application status and make on | actions.<br>line transaction                | ભાવિ વ્યવહારો માટે કૃપા<br>તમે તમારી અરજીનુ સ્ટેટર | ા કરીને તમારો એપ્લિકેશન નંબર <mark>52</mark> નોધી લેવો.<br>સ ટ્રેક કરી શકો છો તેમજ તમારી શૈક્ષણિક સંસ્થાની <sup>ર</sup> | ઓથોરિટીએ                  |
| once approved by your respective intrute authority.                                                              |                                             | આપની અરજી મંજૂર કર્યા                              | ં પછી ઑનલાઇન પેમેન્ટ વ્યવહાર કરી શકો છો.                                                                                |                           |
| You are requested to bring your passport size photogra                                                           | ph while collecting ye                      | your Icard.તમારું આઈકાર્ડ એકત્રિત                  | કરતી વખતે તમને તમારો પાસપોર્ટ સાઇઝનો ફોટો વ                                                                             | <mark>લાવવા વિનંતી</mark> |
| Date Of Brth (જન્મ તારીખ)*                                                                                       | dd/MM/yyyy<br>Please enter Birth Date For D | Download Application                               | Download Application                                                                                                    |                           |
|                                                                                                    | ricuse enter bitar bater or b               | Download Application                               |                                                                                                    |                           |

તમામ માહિતી ભર્યા બાદ ફોર્મ સબમીટ કરતા ઉપર મુજબ Application Number આવશે તે આપે સાચવીને રાખવાનો રહેશે. ભવિષ્યમાં આ નંબર દ્વારા જ બસ પાસનું ફોર્મ ટ્રેકીંગ કરી શકાશે. તમે જે કાઉન્ટર જે પસંદ કરેલ હશે ત્યાં તમારો પાસપોર્ટ સાઇઝનો ફોટો બિનચૂક સાથે લઇ જવાનો રહેશે.

|                                                                                                    |                                                                                                    | 🕞 Pop-up blocked 🔓 🖈                                                                   | 🌐 🗅 🗯 🗖 🤧         |
|----------------------------------------------------------------------------------------------------|----------------------------------------------------------------------------------------------------|----------------------------------------------------------------------------------------|-------------------|
|                                                                                                    |                                                                                                    | Pop-ups blocked:                                                                       | » 📙 Other bookman |
| Student Pass Application Form                                                                                                    |                                                                                                    | <ul> <li>https://pass.gsrtc.in/tFreePassForm.aspx?ID=52</li> </ul>                     |                   |
|                                                                                                    |                                                                                                    | <ul> <li>Always allow pop-ups and redirects from https://<br/>pass.osrtc.in</li> </ul> |                   |
|                                                                                                    |                                                                                                    | <ul> <li>Continue blocking</li> </ul>                                                  |                   |
|                                                                                                    | the second second second second second second second second second second second second second second second se                                                | Manage                                                                                 |                   |
| Your Application is submitted successfully.                                                                                                    | તમારી અરજી સફળતાપૂર્વક સબમિટ સબમિટ છે.                                                                                                    |                                                                                        |                   |
| Please note your application number <mark>52</mark> for future transactions.<br>You can pay track your application status and make online transaction | ભાવિ વ્યવહારો માટે કૃપા કરીને તમારો એપ્લિકેશન નંબર <mark>52</mark> નોધી લેવો.<br>તમે તમારી અરજીનુ સ્ટેટસ ટ્રેક કરી શકો છો તેમજ તમારી શૈક્ષણિક સંસ્થાની ઓથોરિટી | એ                                                                                      |                   |
| once approved by your respective intitute authority.                                                                                                  | આપની અરજી મંજૂર કર્યા પછી ઑનલાઇન પેમેન્ટ વ્યવહાર કરી શકો છો.                                                                                                   |                                                                                        |                   |
| You are requested to bring your passport size photograph while collecting your loa                                                                    | rd.તમારું આઈકાર્ડ એકત્રિત કરતી વખતે તમને તમારો પાસપોર્ટ સાઇઝનો ફોટો લાવવ્ય વિલ                                                                                 | નંતી છે.                                                                               |                   |
| Date Of Birth (જન્મ તારીખ)*<br>12/11/2012<br>Please enter Birth Date For Download                                                                     | Download Application                                                                                                    |                                                                                        |                   |
|                                                                                                    |                                                                                                    |                                                                                        |                   |
|                                                                                                    |                                                                                                    |                                                                                        |                   |

Application ડાઉનલોડ કરવા માટે જન્મ તારીખ લખીને Download Application બટન પર ક્લિક કરવાનું રહેશે. Download Application બટન પર ક્લિક કરતાં પોપ મેસેજ આવશે તેમાં Always allow pop-up and redirects from <u>https://pass.gsrtc.in</u> વિકલ્પને પસંદ કરવાને Done બટન પર ક્લિક કરીને ફરીથી Download બટન પર ક્લિક કરવાથી એપ્લીકેશન ડાઉનલોડ થઇ જશે. અહીંયા ફોટો ચોંટડી આચાર્યશ્રીના શાળા/કોલેજના સહી/સીકકા કરાવવા

સંજ્ઞા નં.૭૨૬૭૧

અહીંયા ક્ષેટો ચોંટાડવો જેના ઉપર કોઈ સીકકા કરવા નહી.

આપનો વિશ્વાસ

વાલીની સહી તથા પુરુ સરનામુ.

ગુજરાત રાજય માર્ગ વાહન વ્યવહાર કોર્પોરેશન Ahmabad Dr. વિભાગ વિદ્યાર્થીઓને રાહતદરે મુસાફરી કરવા માટે મેળવવાનું અરજીપત્રક અરજી કમાંક ::2

પ્રતિ, શ્રી કેન્દ્ર વ્યવસ્થાપક, ગુજરાત રાજય માર્ગ વાહન વ્યવહાર કોર્પોરેશન.

શ્રીમાન,

વિદ્યાર્થી તરીકે બસ ભાડામાં રાહત મેળવવા માટે મારા પ્રત્રાપ્રત્રી માટે મે નીચેની વિગતો ભરી છે. આ અંગેની શરતો તથા નિયમો મે વાંચ્યા છે, જે મને કબુલ તથા બંધનકર્તા છે. તો તેને તા. 13-06-2023 થી . 13-07-2023 સુધીનો રાહત દરનો પાસ આપવા વિનંતી છે.

૧. વિદ્યાર્થીનું પુરુ નામ (અટક પ્રથમ લખવી) ANAWADIYA RUDRANSH PRATISHKUMAR ર. વિદ્યાર્થીનં કાયમી પરુ સરનામ : gandhinagar . ૩. અભ્યાસ દરમ્યાન વિદ્યાર્થીનું કામચલાઉ પુરુ સરનામુ : gandhinagar ---SHREE SWAMINARAYAN PUBLIC SCHOOL SEC-૪. શાળા/મહાશાળાનું નામ તથા સરનામુ 23, GANDHINAGAR CITY, SEC 16 -1,GANDHINAGAR,GANDHINAGAR પ. ધોરણ તથા વર્ગ અને રોલ નંબર 5-D-8457 ૬. જન્મ તારીખ તારીખ 12-11-2012 ઉંમર 10 ૭. રહેઠાણથી શાળા/મહાશાળા જવા/આવવા માટેની વિગત : VAISHNO DEVIथीGANDHINAGAR

(બે ગામ વચ્ચેનું અંતર જણાવવુ) કુલ કી.મી. એક તરફી 26.00 મુસાફરીના :

૮. ફક્ત અનુસ્નાતક વિદ્યાર્થીઓ માટે :

આ ઉપરાંત રાહતદરથી મુસાફરીના આવવા જવાની મુસાફરી થાય તેની રકમ અગાઉથી અનામત સાથે ભરવા કબુલ થાઉ છું અને જસાવુ છું કે આ પાસ આપ્યાથી ગુજરાત રાજય માર્ગ વાહન વ્યવહાર કોર્પોરેશન કે તેના કોઈપણ કર્મચારીની જવાબદારી ઉભી થતી નથી. હું એ પણ જાણું છું કે આ પાસનો દૂરઉપયોગ કરવાથી તે માટે ભરેલી અનામત રકમ સાથે પાસ જા થયો. મારા પુત્ર પુત્રીને જો રાહતદરથી માટે ભરેલી અનામત તે અને સાથે પાસ જાય છું કે આ પાસનો દૂરઉપયોગ કરવાથી તે માટે ભરેલી અનામત રકમ સાથે પાસ જાય થયો. મારા પુત્ર પુત્રીને જો રાહતદરથી આવામાં આવશે તો તે પાસમાં નિયત કરેલ જગ્યા પર સહી કરવા બંધાયેલ રહેશે.

વિદ્યાર્થીની સહી

એસટી. બસમાં મુસાફરી કરવા માટે રાહતદરના વિદ્યાર્થી પાસ મેળવવા માટેની અરજી.

(૧) સરકારમાન્ય શાળા/મહાશાળાના અધિકૃત વિદ્યાર્થીઓને બસ ભાડામાં ગ્રામ્ય તથા શહેરી વિસ્તારની બસોમાં ૮૨.૫% રાહત દરથી આપવામાં આવશે.

(ર) રાહતદરનો માસિક/ત્રિમાસિક બદલી "ટ્રાન્સફર" કરી શકશે નહી અને જો કરવામાં આવશે તો તે પાસ જપ્ત કરવામાં આવશે.

(૩) કોઈપણ સંજોગોમાં થોડા સમય માટે વપરાયેલ પાસનું રીફંડ આપવામાં આવશે નહી.

(૪) જો બસમાં બેસવાની જગ્યા નહી હોય તો વિદ્યાર્થીઓને ઉભા રહી મુસાફરી કરવી પડશે.

(૫) વિદ્યાર્થીઓએ આ પત્રક સાથે પાસપોર્ટ સાઈઝના બે ફોટા રજુ કરવાના રહેશે. જેમાં એક ઉપર સંસ્થાના આચાર્યશ્રીનો સહી સીકકો કરવાનો રહેશે અને બીજો ફોટો સાથે જોડવાનો રહેશે.

(૬) વિદ્યાર્થીએ ઓળખપત્રનો ચાર્જ રુા.પ.૦૦ અલગ આપવાના રહેશે. જો આપેલ ઓળખપત્ર ફાટી/તૂટી જવાથી/ગુમ થવાથી બીજુ ઓળખપત્ર મેળવવુ હશેતો જરુરી વિધિ પછી રુા.પ.૦૦ ભયેર્થી કાઢી આપ્રવામાં આવશે

(૭) ફકત અનુસ્નાતક વિદ્યાર્થીઓ માટે

જે અનસ્નાતક વિદ્યાર્થી નોકરી ધંધા/વ્યવસાય શિષ્યવૃત્તિ દ્વારા પગાર/સ્ટાયપેન્ડ વિગરે મેળવતો હશે તો તે વિદ્યાર્થી માસિક/ત્રિમાસિક પાસ મેળવવાને પાત્ર બનશે નહી.

શાળા/મહાશાળા તરફથી અપાતુ પ્રમાણપત્ર

આથી દાખલો આપવામાં આવે છે કે શ્રી/૬. ANAWADIYA RUDRANSH PRATISHKUMAR આ શાળા મહાશાળાના વિદ્યાર્થી વિદ્યાર્થીની છે અને તેઓ 5 વર્ગમાં અલ્પાસ કરે 9 નેમનો અનુક્રમ રોલ નં ક્ર457 છે. તેમની જન્મ તારીખ 12-11-2012 ઉમર 10 આ શાળા મહાશાળાના દફ્તરે નોધાયેલ છે. આ વિદ્યાર્થી વિદ્યાર્થીનીએ શાળા મહાશાળામાં તારીખ 01-06-2023 થી 31-10-2023 સુધી શિક્ષાણ માટે હાજરી આપવાની છે. આ શૈક્ષાણિક સંસ્થા નં\_\_\_\_\_\_થી તાર્ક્રોબ \_\_\_\_\_\_થી સરકારમાન્ય થયેલ છે.

Print Close

અનુસ્નાતક વિદ્યાર્થીઓ માટે ભરવાની વિગત :

એન.સી.સી. તેમજ અભ્યાસ અર્થ બીજી મુસાફરી માટે ભરવાની વિગત :

શાળા મહાશાળાનો સીકકો.

ક્લિક કરતા સ્ક્રીન મુજબ એપ્લિકેશન આવી જશે. આ ફોર્મની કોપી લઇ આપે પસંદ કરેલ કાઉન્ટર પર સાથે લઇ જવાનું રહેશે.

Download Application अटन ५२

આયાર્થ

આવાવ શાળા/મહાશાળાનો સહી સીકકો.

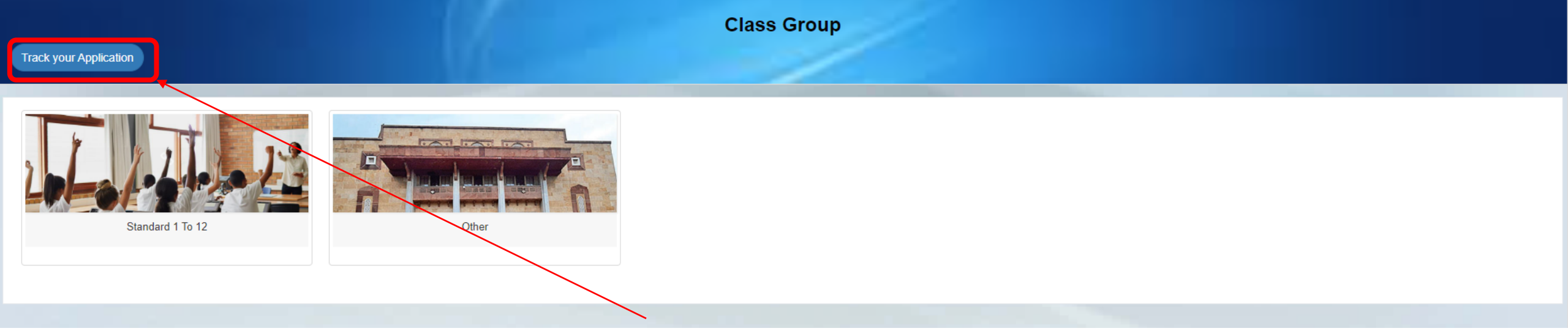

### બસ પાસ માટે ફોર્મ ભરાયા બાદ આપની એપ્લીકેશનનું સ્ટેટસ અને પેમેન્ટ માટે Track your Application બટન પર ક્લિક કરવાનું રહેશે.

#### **Application Tracking Details**

#### E-PASS System

| Application Number(અરજી ક્રમાંક) * | Date Of Birth (જન્મ તારીખ)* | Name (*ti4)*                                                          | Email (ઈ.મેલ)                          | Mobile No (મોબાઇલ નંબર) |   |
|------------------------------------|-----------------------------|-----------------------------------------------------------------------|----------------------------------------|-------------------------|---|
| 52                                 | 12/11/2012                  |                                                                       |                                        |                         |   |
|                                    | Search                      | Clear Please Enter (Application No and Birth Date) or (Name and Birth | Date) or Email or Mobile no for Search |                         |   |
| 4                                  |                             |                                                                       |                                        |                         | Þ |
|                                    |                             |                                                                       |                                        |                         |   |

Track your Application બટન પર ક્લિક કરતા સ્ક્રીન મુજબ અરજી ક્રમાંક અને જન્મ તારીખ દાખલ કરી સર્ચ બટન કલીક કરવાનું રહેશે. અથવા નામ, ઈમેલ અને મોબાઈલ નંબર થી આપની એપ્લીકેશન સર્ચ કરી શકાશે.

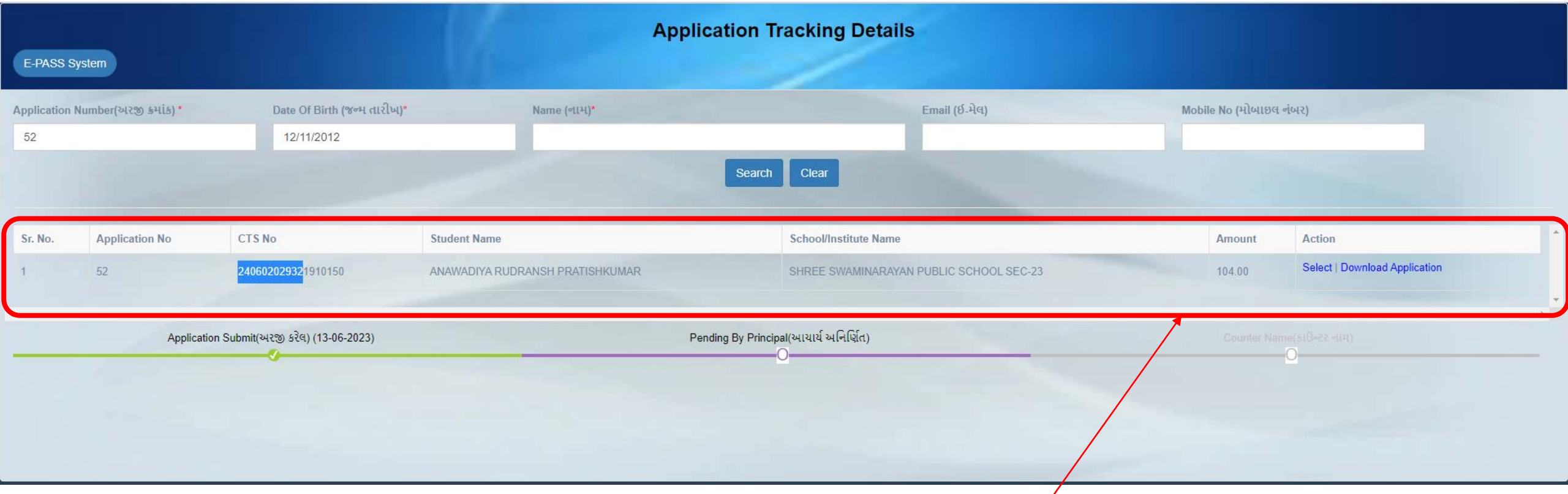

Search બટન પર ક્લિક કરતા સ્ક્રીન મુજબ વિદ્યાર્થીની માહિતી જોવા મળશે. Action ટેબમાં "select" અને "Download Application" લીંક છે. જેમાં "select" બટન પર ક્લિક કરતાં વિદ્યાર્થીની એપ્લીકેશનનું સ્થિતિ જોવા મળશે. "Download Application" બટન પર ક્લિક કરતાં વિદ્યાર્થીની એપ્લીકેશનનું ફોર્મ ડાઉનલોડ થશે.

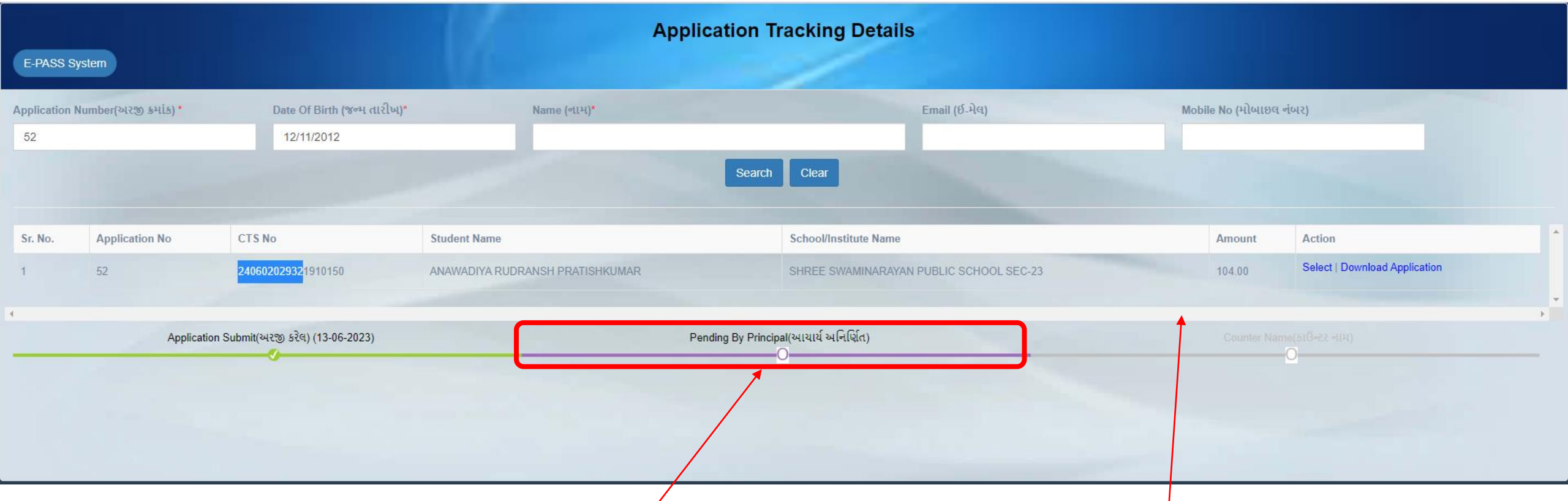

- "Pending By Principal" નો મતલબ એવો થાય છે કે વિદ્યાર્થીની એપ્લીકેશન શાળા ક્ક્ષાએ પોહચી ગયેલ છે.
- જે શાળાના આચાર્ય/ મુખ્ય શિક્ષકે વિદ્યાર્થીની એપ્લીકેશનની ચકાસણી કરવાની બાકી છે હશે તો "Pending By Principal" એવો મેસેજ જોવા મળશે.

#### Application Tracking Details

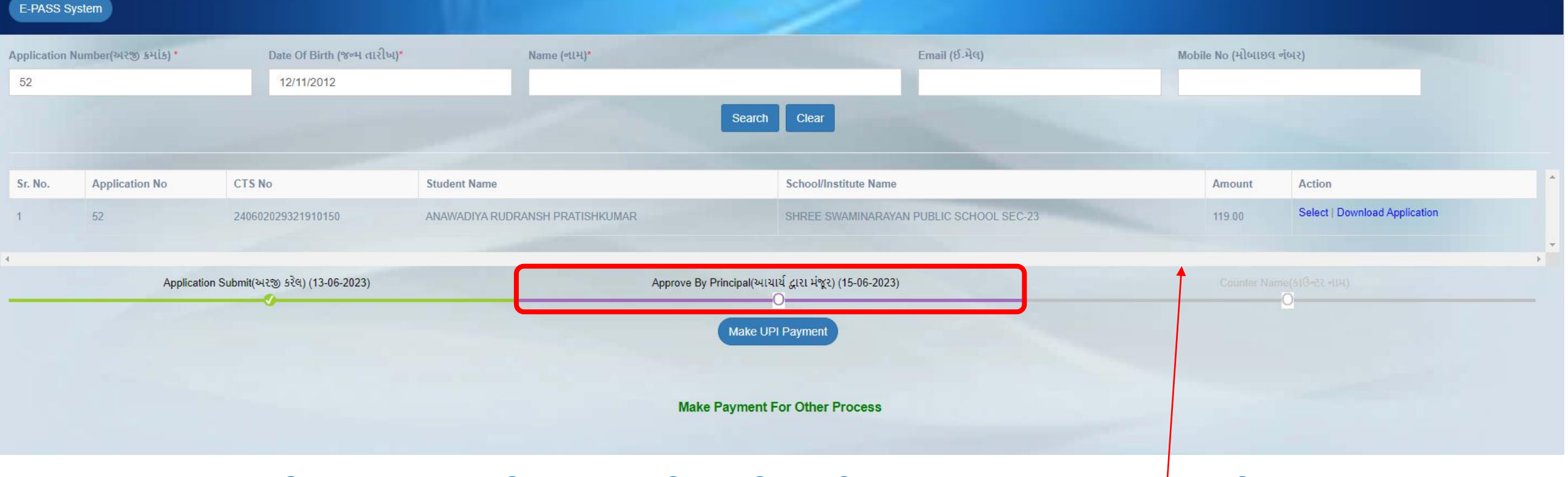

શાળાના આચાર્ય/ મુખ્ય શિક્ષકે વિદ્યાર્થીની એપ્લીકેશનની ચકાસણી કરીને "Approve" કરેલ હશે તો GSRTC બસ પાસની વેબસાઈટમાં "Approve By Principal(આચાર્ય દ્વારા મંજૂર)" અને સાથે કઈ તારીખે મંજૂર કરેલ છે તેની તારીખ જોવા મળશે.

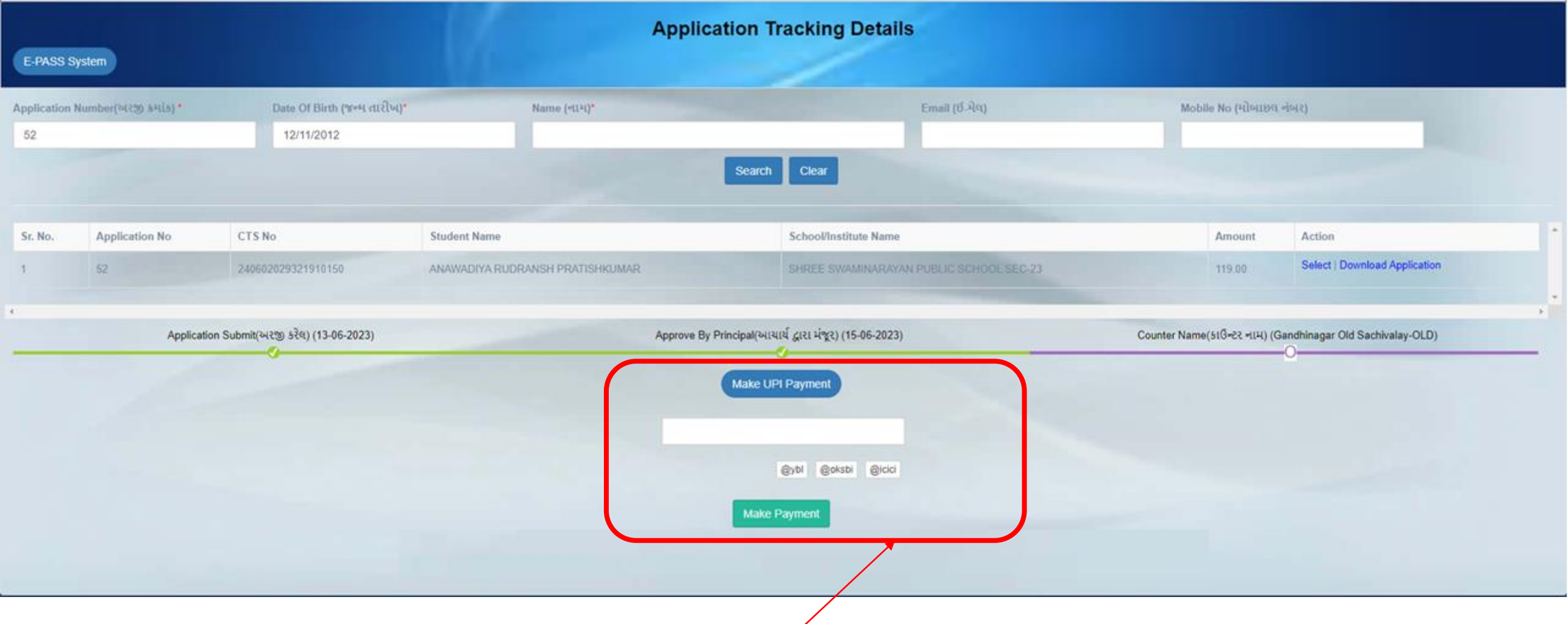

વિદ્યાર્થીની એપ્લીકેશનની "Approve" થયા બાદ ઓનલાઈન ચૂકવણું(Payment)નું કરવા માટે "Make UPI Payment" ઉપર ક્લિક કરવાનું રહેશે. ક્લિક કરતાં યુઝરે પોતાનો UPI આઈ.ડી એન્ટર કરવાનું રહેશે. ત્યારબાદ "Make Payment" ઉપર ક્લિક કરવાનું રહેશે.

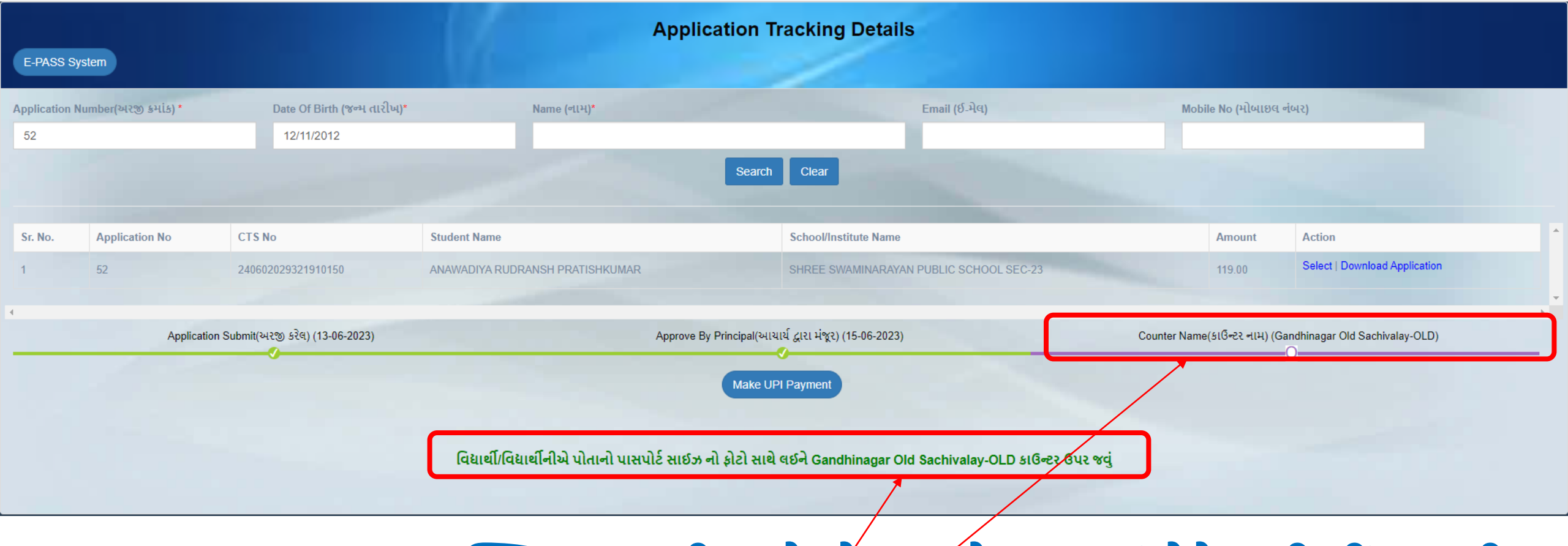

"Make Payment" ઉપર ક્લિક કરવાથી આપે એન્ટર કરેલ UPIમાં પેમેન્ટની લીંક આવી જશે અને UPIનો કોડ એન્ટર કરી પેમેન્ટ કરી શ્રક્ષશે. આપનું ઓનલાઈન પેમેન્ટ પૂર્ણ થયા બાદ આપે પસંદ કરેલ કાઉન્ટર પરથી પાસ લેવાનો છે તેનો મેસેજ આવી જશે.

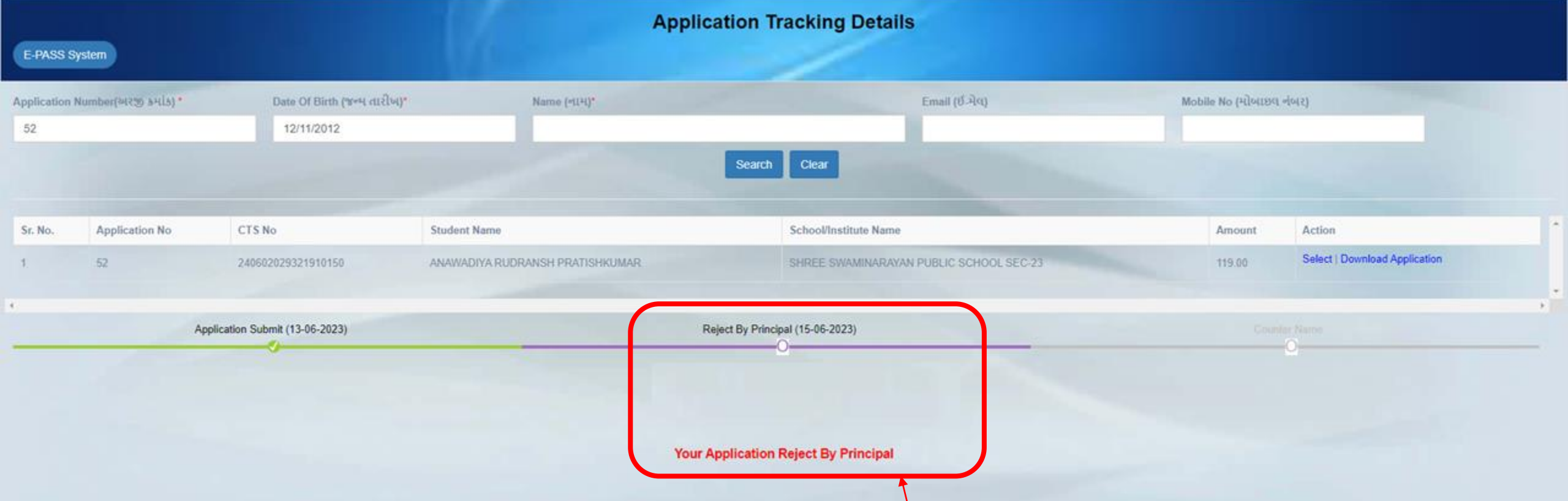

શાળાના આચાર્ય/ મુખ્ય શિક્ષકે વિદ્યાર્થીની એપ્લીકેશનની ચકાસણી કરીને "Reject" કરેલ હશે તો સ્ક્રીન મુજબ GSRTCની વેબસાઈટ સાઈટ ઉપર "Your Application Reject By Principal" એમ મેસેજ જોવા મળશે.

આપના આચાર્ય/ મુખ્ય શિક્ષકેનો સપર્ક કરવાનો રહેશે અને ત્યારબાદ વિધાર્થીએ ફરીથી એપ્લીકેશન કરવાની રહેશે.

# શાળાકક્ષાએ આવેલ વિદ્યાર્થીઓના બસ પાસ અરજીનું "Approve" & "Reject" માટેનું માર્ગદર્શન

## સૌ પ્રથમ ચાઇલ્ડ ટ્રેકીંગ સીસ્ટમમાં લોગીન કરીને અહીં ક્લિક કરવું.

| Aadhaar<br>Enabled DISE<br>Gujarat Council of Elementary Education<br>Sarva Shiksha Abhiyan<br>Govt. of Gujarat | E Welcome :: | Learning Outcome Based<br>CHILD<br>Tracking System |
|----------------------------------------------------------------------------------------------------|--------------|----------------------------------------------------|
| 🔒 Home                                                                                                    |              |                                                    |
| 🚊 Manage Students                                                                                               |              |                                                    |
| Student Transfer Reque<br>List                                                                                  | est          |                                                    |
| Availability of equipmen<br>for home learning                                                                   | nt           |                                                    |
| 🚊 Birth Certificate                                                                                             |              |                                                    |
| oosc ·                                                                                                    |              |                                                    |
| 🔗 School Profile                                                                                                |              |                                                    |
|                                                                                                    |              |                                                    |
| L Utility                                                                                                    |              |                                                    |
| C Logout                                                                                                    |              |                                                    |

# ત્યારબાદ નીચે મુજબનું પેજ આવશે તેમાં જે વિદ્યાર્થીઓએ બસ પાસ માટે GSRTC એપમાંથી બસ પાસ માટે એપ્લાય કર્યું હશે તેની યાદી જોવા મળશે.

| Aadhaar<br>Enabled DISE<br>Gujarat Council of Elementary Education<br>Sarva Shiksha Abhiyan<br>Govt. of Gujarat | E we       | elcome :: |             |                  |                |            |             |                      |       | Learning Out    | come Based<br>CHIL<br>Tracking Sy | D |
|----------------------------------------------------------------------------------------------------|------------|-----------|-------------|------------------|----------------|------------|-------------|----------------------|-------|-----------------|-----------------------------------|---|
| A Home                                                                                                    | GSRTC      | C Student | Pass App    | prove/Reject App | olication Form |            |             |                      |       |                 |                                   |   |
| Manage Students                                                                                                 |            |           |             |                  |                |            |             |                      |       |                 |                                   |   |
| Student Transfer Request<br>List                                                                                | Sr.<br>No. | Appli.No  | ICard<br>No | Child UID        | Student Name   | From Place | To<br>Place | Depot Name           | Class | Is Sunday<br>On | Action                            | ^ |
| Availability of equipment<br>for home learning                                                                  | 1          | 9         |             |                  |                | AHMEDABAD  | BAVLA       | Ahmedabad Depot<br>I | 10    |                 | Approve  <br>Decline              |   |
| Birth Certificate                                                                                               |            |           |             |                  |                |            |             |                      |       | _+              |                                   |   |
| oosc ×                                                                                                    |            |           |             |                  |                |            |             |                      |       |                 |                                   |   |
| 🔗 School Profile                                                                                                |            |           |             | ~ ~ ~ ~ ~ ~ ~    | ~ ~            |            |             |                      |       |                 |                                   |   |
| SRTC Student Pass<br>Integration                                                                                |            |           | જો          | વિધાર્થને        | રવિવારના દિવ   | रस सहित    | <b>નો</b> પ | ાસ મંજુર ક           | SIC   | ાવો હોય         | i dì                              |   |
| 1 Utility ×                                                                                                    |            |           |             | ls               | Sunday On      | વિકલ્પ પ   | સંદ ક       | કરવાનો રહે           | શે.   |                 |                                   |   |
| 🕒 Logout                                                                                                    |            |           |             |                  | -              |            |             |                      |       |                 |                                   |   |

# આ યાદીમાં વિદ્યાર્થીના રૂટનું સ્થળ ચેક કરવાનું રહેશે જો તે બરાબર હોય તો Approve બટન પર ક્લિક કરવાનું રહેશે.

| Aadhaar<br>Enabled DISE<br>Gujarat Council of Elementary Education<br>Sarva Shiksha Abhiyan<br>Govt. of Gujarat | E wa  | elcome ::     |         |                  |                |            |       |                      | u Contraction and a second | Learning Out | come Based<br>CHIIL<br>Tracking Sy | D |
|----------------------------------------------------------------------------------------------------|-------|---------------|---------|------------------|----------------|------------|-------|----------------------|----------------------------|--------------|------------------------------------|---|
| A Home                                                                                                    | CODT  | C Churcharach | D       |                  | -11            |            |       |                      |                            |              |                                    |   |
| 🚊 Manage Students                                                                                               | GSRIC | Student       | Pass Ap | prove/Reject App | plication Form |            |       |                      |                            |              |                                    |   |
| Student Transfer Request<br>List                                                                                | Sr.   | Appli.No      | ICard   | Child UID        | Student Name   | From Place | To    | Depot Name           | Class                      | Is Sunday    | Action                             | ^ |
| Availability of equipment<br>for home learning                                                                  | 1     | 9             | no      |                  |                | AHMEDABAD  | BAVLA | Ahmedabad Depot<br>I | 10                         |              | Approve  <br>Decline               |   |
| 🚔 Birth Certificate                                                                                             |       |               |         |                  |                |            |       |                      |                            |              |                                    | - |
| oosc ×                                                                                                    | 4     |               |         |                  |                |            |       |                      |                            |              |                                    | • |
| 🔗 School Profile                                                                                                |       |               |         |                  |                |            |       |                      |                            |              |                                    |   |
| SRTC Student Pass<br>Integration                                                                                |       |               |         |                  |                |            |       |                      |                            |              |                                    |   |
| L Utility ~                                                                                                    |       |               |         |                  |                |            |       |                      |                            |              |                                    |   |

🕒 Logout

# Approve કર્યા બાદ નીચેનો મુજબનું પોપઅપ આવશે તેમાં OK બટન પર ક્લિક કરવાનું.

| Aadhaar<br>Enabled DISE<br>Gujarat Council of Elementary Education<br>Sarva Shiksha Abhiyan<br>Govt. of Gujarat | ■ Welcome :: |          |          | localhost:443<br>Application is s | 58 says<br>uccessfully accepted. |            | ок    |                      | Learning Outcome Based<br>CHILD<br>Tracking System |           |                      |   |
|----------------------------------------------------------------------------------------------------|--------------|----------|----------|-----------------------------------|----------------------------------|------------|-------|----------------------|----------------------------------------------------|-----------|----------------------|---|
| 🔒 Home                                                                                                    | CODT         | Chudaat  | Dana Au  | ner (Deinet A                     | linebing France                  |            |       |                      |                                                    |           |                      |   |
| 🚔 Manage Students                                                                                               | GSRI         | Student  | Pass App | prove/Reject App                  | plication Form                   |            |       |                      |                                                    |           |                      |   |
| Student Transfer Request<br>List                                                                                | Sr.          | Appli.No | ICard    | Child UID                         | Student Name                     | From Place | To    | Depot Name           | Class                                              | Is Sunday | Action               | * |
| Availability of equipment<br>for home learning                                                                  | 1            | 9        |          |                                   |                                  | AHMEDABAD  | BAVLA | Ahmedabad Depot<br>I | 10                                                 |           | Approve  <br>Decline |   |
| 🔹 Birth Certificate                                                                                             |              |          |          |                                   |                                  |            |       |                      |                                                    |           |                      | - |
| oosc Ý                                                                                                    |              |          |          |                                   |                                  |            |       |                      |                                                    |           |                      |   |
| School Profile                                                                                                  |              |          |          |                                   |                                  |            |       |                      |                                                    |           |                      |   |
| SSRTC Student Pass<br>Integration                                                                               |              |          |          |                                   |                                  |            |       |                      |                                                    |           |                      |   |
| L Utility ~                                                                                                    |              |          |          |                                   |                                  |            |       |                      |                                                    |           |                      |   |
| 🗗 Logout                                                                                                    |              |          |          |                                   |                                  |            |       |                      |                                                    |           |                      |   |

| Aadhaar<br>Enabled DISE<br>Gujarat Council of Elementary Education<br>Sarva Shiksha Abhiyan<br>Govt. of Gujarat | E Welcome :: 24060202932-SHREE SWAMINARAYAN PUBLIC SCHOOL SEC-23 Academic Year : 2023-24 |            |             |                        |                                 |              |             |            |       |              | ome Based |   |
|----------------------------------------------------------------------------------------------------|------------------------------------------------------------------------------------------|------------|-------------|------------------------|---------------------------------|--------------|-------------|------------|-------|--------------|-----------|---|
| Home<br>Manage Students                                                                                         | GSRTC                                                                                    | Student Pa | ass Approve | /Reject Application Fo | rm                              |              |             |            |       |              |           |   |
| Student Transfer Request ist                                                                                    | Sr.No.                                                                                   | Appli.No   | ICard No    | Child UID              | Student Name                    | From Place   | To Place    | Depot Name | Class | Is Sunday On | Action    | ^ |
| Availability of equipment<br>or home learning                                                                   | 1                                                                                        | 52         |             | 240602029321910150     | ANAWADIYA RUDRANSH PRATISHKUMAR | VAISHNO DEVI | GANDHINAGAR | Ahmedabad  | 5     |              | Approved  | - |
| Birth Certificate                                                                                               | 4                                                                                        |            |             |                        |                                 |              |             |            |       |              |           |   |
| ` 00SC `                                                                                                    |                                                                                          |            |             |                        |                                 |              |             |            |       |              |           |   |
| School Profile                                                                                                  |                                                                                          |            |             |                        |                                 |              |             |            |       |              |           |   |
| GSRTC Student Pass ntegration                                                                                   |                                                                                          |            |             |                        |                                 |              |             |            |       |              |           |   |
| Utility ~                                                                                                    |                                                                                          |            |             |                        |                                 |              |             |            |       |              |           |   |
| • Logout                                                                                                    |                                                                                          |            |             |                        |                                 |              |             |            |       |              |           |   |

# વિદ્યાર્થી એપ્લીકેશન આચાર્ય/મુખ્ય શિક્ષક દ્વારા "Approved" કરેલ હશે તો સ્ક્રીન મુજબ Action Tabમાં ગ્રીન કલરમાં "Approved" લખેલું આવી જશે.

### જો વિદ્યાર્થી રૂટમાં ભુલ જણાય તો Decline પર ક્લિક કરશો એટલે નીચેનો મુજબનું પોપઅપ આવશે તેમાં OK બટન પર ક્લિક કરવાનું.

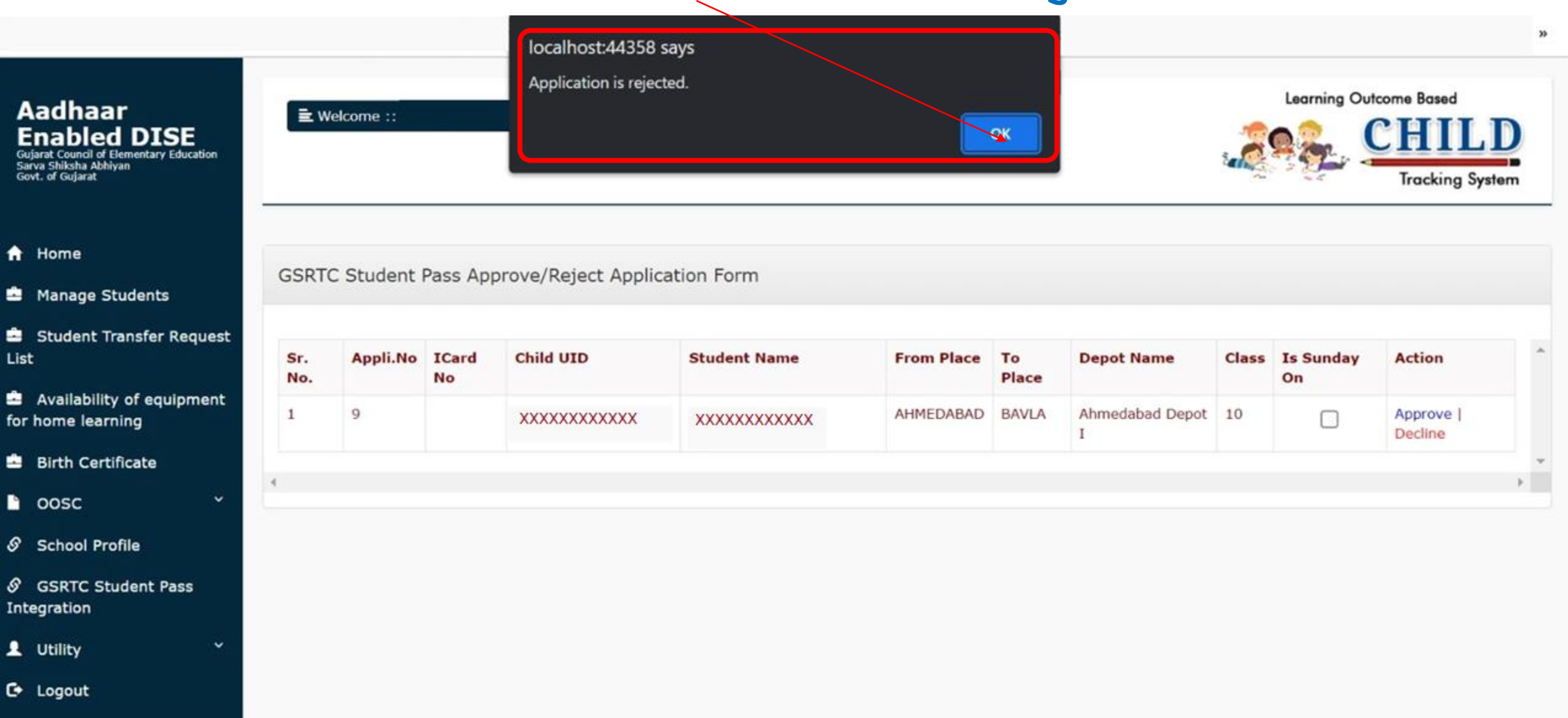

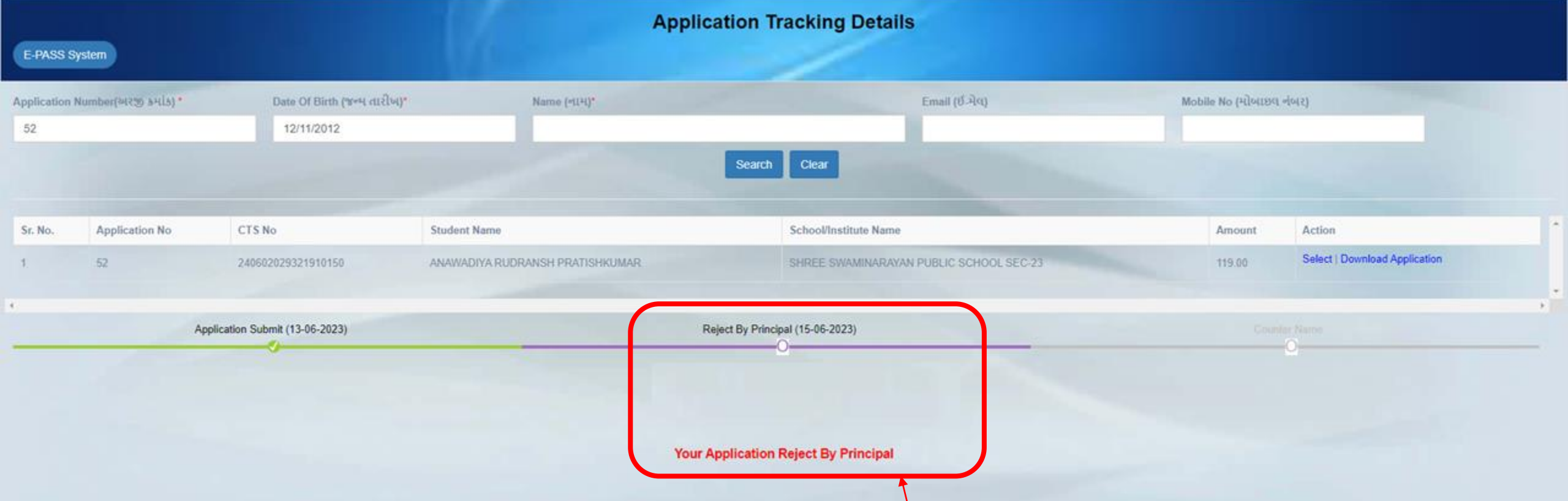

શાળાના આચાર્ય/ મુખ્ય શિક્ષકે વિદ્યાર્થીની એપ્લીકેશનની ચકાસણી કરીને "Reject" કરેલ હશે તો સ્ક્રીન મુજબ GSRTCની વેબસાઈટ સાઈટ ઉપર "Your Application Reject By Principal" એમ મેસેજ જોવા મળશે.

આપના આચાર્ય/ મુખ્ય શિક્ષકેનો સપર્ક કરવાનો રહેશે અને ત્યારબાદ વિધાર્થીએ ફરીથી એપ્લીકેશન કરવાની રહેશે.